# 2 - Searching the Biospecimen Research Database 3.2

This section introduces you to the procedures for searching the Biospecimen Research Database. It includes the following topics:

- Search Overview
  - ° Simple Search Overview
  - Advanced Search Overview

  - Browse by Analyte Overview
    Browse by Pre-analytical Factor Overview
- Conducting a Simple Search
- Conducting an Advanced Search ٠
- Browsing by Analyte
- Browsing by Pre-analytical Factor
- Viewing Paper and Study Details
- Commenting on a Paper
- Suggesting a New Paper
- Citing the BRD

### Search Overview

You can search the Biospecimen Research Database (BRD) to find research papers and studies that match criteria you specify. Each published paper is associated with one or more studies that address specific experimental questions. If you do not narrow your search by selecting search criteria, then all studies in the database will be returned as search results.

You can search the BRD in the following ways.

- Simple Search Overview
- Advanced Search Overview
- Browse by Analyte Overview
- Browse by Pre-analytical Factor Overview

You do not need to log in or have an account to search the Biospecimen Research Database. (i)

From the BRD home page, all search options appear when you click the Search tab.

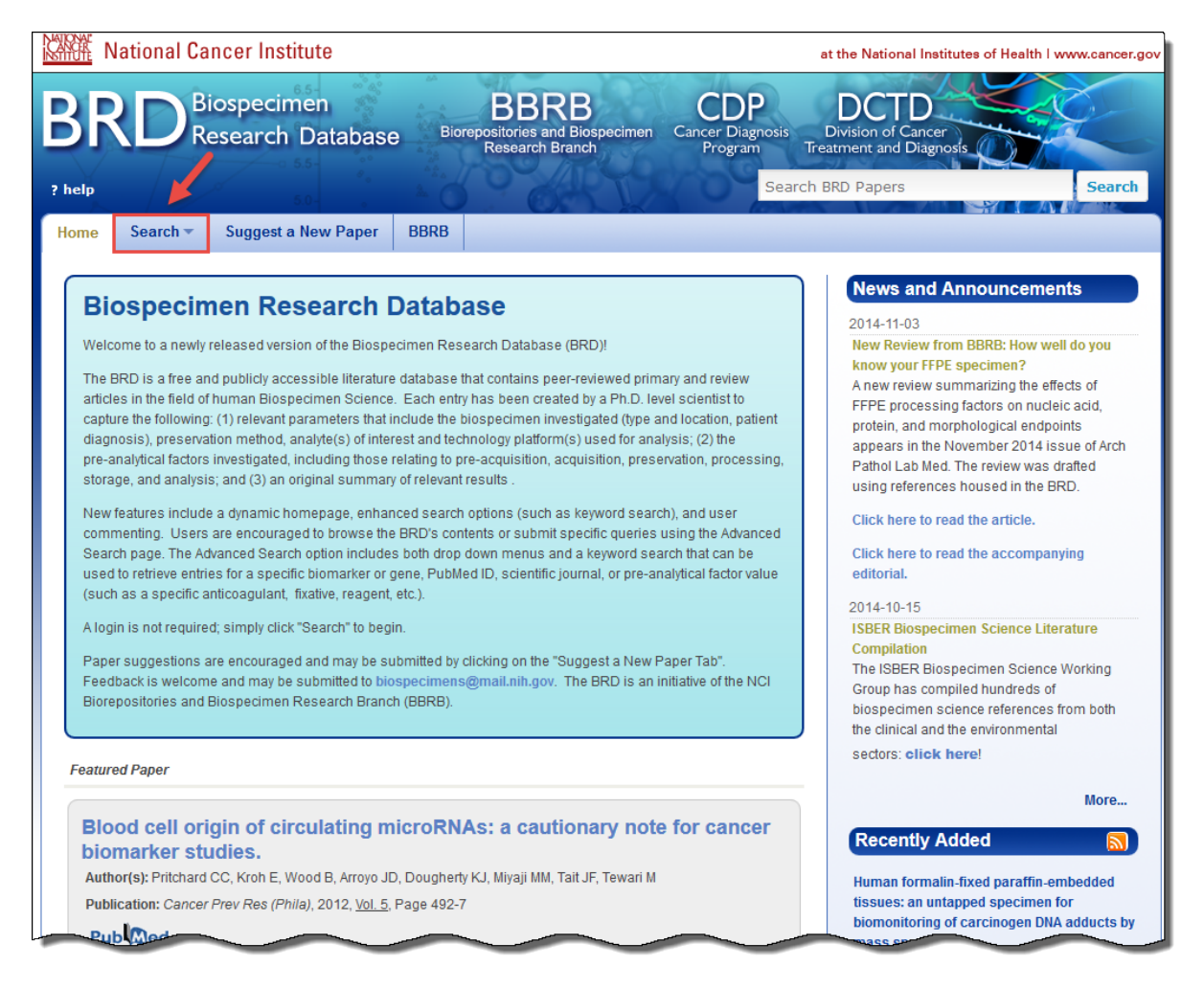

The home page also contains a News and Announcements section, a Featured Paper identified by a BRD Curator, and lists of papers that have been added recently as well as those that were recently viewed by you. A Twitter feed from the NCI Biospecimens account is also displayed. If you want to share information on the BRD, compose a new tweet via your personal Twitter account using the #BRD hashtag.

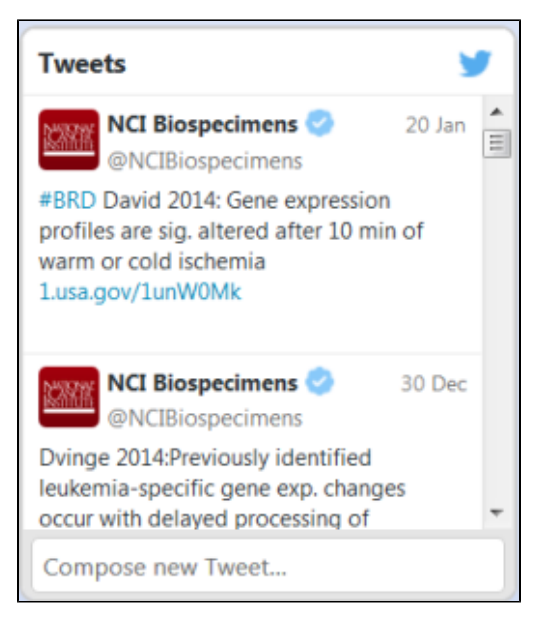

### Return to top of page

### **Simple Search Overview**

Located in the top right portion of the header on every BRD page, is a keyword search box labeled **Search BRD Papers.** You can search very quickly for any paper in the BRD by using any keyword including paper information, authors, free text, biospecimen location or type, or pre-analytical factor.

The Simple Search is highlighted in red in the screenshot below.

|        | National Can | ncer Institute               |                |                                                           |                                    | at the National Institutes                            | of Health I www.cancer.gov |
|--------|--------------|------------------------------|----------------|-----------------------------------------------------------|------------------------------------|-------------------------------------------------------|----------------------------|
| Bł     |              | ospecimen<br>esearch Databas | e <sup>B</sup> | BBRB<br>iorepositories and Biospecimen<br>Research Branch | CDP<br>Cancer Diagnosis<br>Program | DCTD<br>Division of Cancer<br>Treatment and Diagnosis |                            |
| ? help |              |                              |                |                                                           | Sear                               | rch BRD Papers                                        | Search                     |
| Home   | Search 🔻     | Suggest a New Paper          | BBRB           |                                                           |                                    |                                                       |                            |
| В      | iospecim     | en Research                  | Datal          | base                                                      | ~~~                                | News and Ann                                          | ouncements                 |

### **Advanced Search Overview**

An Advanced Search includes all possible search criteria in a query format. This is the default search method. For more information, see Conducting an Advanced Search.

|                                                                                                    | ad Casada                                                                                                    | December Area                                                                                         | lute Decem               | l l           |                               |                 | k SOD- SOD Commendiums                                                                                                    |                    |
|----------------------------------------------------------------------------------------------------|----------------------------------------------------------------------------------------------------|----------------------------------------------------------------------------------------------------|--------------------------|---------------|-------------------------------|-----------------|----------------------------------------------------------------------------------------------------|--------------------|
| ivanc                                                                                                | ed Search                                                                                                    | Browse by Ana                                                                                         | llyte Brows              | e by Pre-an   | alytical Facto                | r Sear          |                                                                                                    |                    |
| Sea                                                                                                  | arch the                                                                                                    | e Biosp                                                                                               | ecimen                   | Resea         | arch D                        | ataba           | ise: Advanced Search                                                                                                    |                    |
| Ke                                                                                                   | vword(s)                                                                                                    |                                                                                                    |                          |               |                               |                 |                                                                                                    |                    |
|                                                                                                    | ,                                                                                                    |                                                                                                    |                          |               |                               |                 |                                                                                                    |                    |
|                                                                                                    |                                                                                                    |                                                                                                    |                          |               |                               |                 |                                                                                                    |                    |
|                                                                                                    | 201 14                                                                                                    |                                                                                                    |                          |               |                               |                 |                                                                                                    |                    |
| Incre                                                                                                | ase specificity                                                                                                    | with multiple wo                                                                                      | rds, separated           | by spaces, o  | r search opera                | ators (ANL      | ), OR, NOT, etc.). Searching by full gene names is advised.                                                                                                    |                    |
|                                                                                                    |                                                                                                    |                                                                                                    |                          |               |                               |                 |                                                                                                    |                    |
| Sp                                                                                                   | ecimen                                                                                                    |                                                                                                    |                          |               |                               |                 |                                                                                                    |                    |
|                                                                                                    |                                                                                                    |                                                                                                    |                          |               |                               |                 |                                                                                                    |                    |
| Bio                                                                                                  | specimen Typ                                                                                                    | e                                                                                                    |                          |               |                               |                 | Biospecimen Location                                                                                                    |                    |
|                                                                                                    | ny<br>ell                                                                                                    |                                                                                                    |                          |               |                               | -               | Adenoid                                                                                                    | ~                  |
| FI                                                                                                   | uid                                                                                                    |                                                                                                    |                          |               |                               |                 | Adipose                                                                                                    |                    |
| Ti                                                                                                   | ssue                                                                                                    |                                                                                                    |                          |               |                               |                 | Adrenal Gland                                                                                                    | $\checkmark$       |
|                                                                                                    |                                                                                                    |                                                                                                    |                          |               |                               |                 | Amniotic Fluid                                                                                                    |                    |
| Dia                                                                                                  | gnosis                                                                                                    |                                                                                                    |                          |               |                               |                 | Diagnosis Subcategory                                                                                                    |                    |
| A                                                                                                    |                                                                                                    | a ha al                                                                                               |                          |               |                               |                 | Any                                                                                                    |                    |
| A                                                                                                    | zheimer's D                                                                                                    | isease                                                                                                |                          |               |                               |                 | Carcinoma                                                                                                    |                    |
| A                                                                                                    | myotrophic l                                                                                                    | Lateral Sclero                                                                                        | sis                      |               |                               | $\sim$          | Germ Cell                                                                                                    | $\checkmark$       |
| A                                                                                                    | terioscleros                                                                                                    | is                                                                                                    |                          |               |                               |                 | Leukemia                                                                                                    |                    |
| Pre                                                                                                  | servative Type                                                                                                    | e                                                                                                    |                          |               |                               |                 |                                                                                                    |                    |
| A                                                                                                    | ny                                                                                                    |                                                                                                    |                          |               |                               |                 |                                                                                                    |                    |
| Et                                                                                                   | hanol                                                                                                    |                                                                                                    |                          |               |                               | ^               |                                                                                                    |                    |
| FO                                                                                                   | ormalin                                                                                                    |                                                                                                    |                          |               |                               |                 |                                                                                                    |                    |
| N                                                                                                    | one (Fresh)                                                                                                    |                                                                                                    |                          |               |                               | *               |                                                                                                    |                    |
|                                                                                                    |                                                                                                    |                                                                                                    |                          |               |                               |                 |                                                                                                    |                    |
|                                                                                                    |                                                                                                    |                                                                                                    |                          |               |                               |                 |                                                                                                    |                    |
| Pla                                                                                                  | tform                                                                                                    |                                                                                                    |                          |               |                               |                 |                                                                                                    |                    |
| Pla                                                                                                  | tform                                                                                                    |                                                                                                    |                          |               |                               |                 | Taskaslam Differe                                                                                                    |                    |
| Pla                                                                                                  | alyte                                                                                                    |                                                                                                    |                          |               |                               |                 | Technology Platform                                                                                                    |                    |
| Pla<br>Ana<br>Ca                                                                                     | alyte<br>ny<br>arbohydrate                                                                                                    |                                                                                                    |                          |               |                               |                 | Technology Platform<br>Any<br>1D/2D gels                                                                                                    | ~                  |
| Pla<br>Ana<br>Ca<br>Ca                                                                               | alyte<br>ny<br>arbohydrate<br>ell count/vol                                                                                                    | ume                                                                                                   |                          |               |                               | ^               | Technology Platform<br>Any<br>1D/2D gels<br>Amino acid analyzer                                                                                                    | ^                  |
| Pla<br>Ana<br>Ca<br>Ca<br>Di                                                                         | alyte<br>ny<br>arbohydrate<br>ell count/vol<br>NA                                                                                                    | ume                                                                                                   |                          |               |                               | <b>^</b>        | Technology Platform Any 1D/2D gels Amino acid analyzer Antibody microarray Antibolymic totat                                                                                                    | Ŷ                  |
| Ana<br>Ana<br>Ca<br>Di<br>Ei                                                                         | alyte<br>hy<br>arbohydrate<br>ell count/vol<br>NA<br>ectrolyte/Me                                                                                                    | ume<br>etal                                                                                           |                          |               | _                             | <b>^</b>        | Technology Platform<br>Any<br>1D/2D gels<br>Amino acid analyzer<br>Antibody microarray<br>Antiglobulin test                                                                                                    | <b>^</b>           |
| Pla<br>Ana<br>Ca<br>Di<br>El                                                                         | alyte<br>alyte<br>arbohydrate<br>ell count/vol<br>NA<br>ectrolyte/Me                                                                                                    | ume<br>etal                                                                                           |                          |               |                               | ~               | Technology Platform<br>Any<br>1D/2D gels<br>Amino acid analyzer<br>Antibody microarray<br>Antiglobulin test                                                                                                    | <b>~</b>           |
| Pla<br>Ana<br>Ca<br>Di<br>El                                                                         | attorm<br>alyte<br>arbohydrate<br>ell count/vol<br>NA<br>ectrolyte/Me<br>thor(s)                                                                                                    | ume<br>etal                                                                                           |                          |               | _                             | <b>^</b>        | Technology Platform<br>Any<br>1D/2D gels<br>Amino acid analyzer<br>Antibody microarray<br>Antiglobulin test                                                                                                    | <b>`</b>           |
| Pla<br>Ana<br>Ca<br>Di<br>El                                                                         | attorm<br>alyte<br>arbohydrate<br>ell count/vol<br>NA<br>ectrolyte/Me<br>thor(s)                                                                                                    | ume<br>etal                                                                                           |                          |               |                               | ~               | Technology Platform<br>Any<br>1D/2D gels<br>Amino acid analyzer<br>Antibody microarray<br>Antiglobulin test                                                                                                    | ~                  |
| Pla<br>Ana<br>Ca<br>Di<br>El                                                                         | atform<br>alyte<br>ny<br>arbohydrate<br>ell count/vol<br>NA<br>ectrolyte/Me<br>thor(s)                                                                                                    | ume<br>etal                                                                                           |                          |               |                               | Ŷ               | Technology Platform<br>Any<br>1D/2D gels<br>Amino acid analyzer<br>Antibody microarray<br>Antiglobulin test                                                                                                    | ~                  |
| Pla<br>Ana<br>Ca<br>Di<br>El<br>Au                                                                   | attorm<br>alyte<br>19<br>arbohydrate<br>ell count/vol<br>NA<br>ectrolyte/Me<br>thor(s)                                                                                                    | ume<br>etal                                                                                           | mat of last nam          | ne followed b | w first initial (fi           |                 | Technology Platform Any D/2D gels Amino acid analyzer Antibody microarray Antiglobulin test                                                                                                    | s: Smith J. Doe I  |
| Pla<br>Ana<br>An<br>Ca<br>Ca<br>Di<br>El<br>Au                                                       | attorm<br>alyte<br>ny<br>arbohydrate<br>ell count/vol<br>NA<br>ectrolyte/Me<br>thor(s)                                                                                                    | ume<br>etal<br>ame(s) in the for                                                                      | mat of last nam          | ne followed b | y first initial (fi           | irst initial is | Technology Platform Any D/2D gels Amino acid analyzer Antibody microarray Antiglobulin test security of the security of the se | es: Smith J, Doe L |
| Pla<br>Ana<br>Ca<br>Di<br>El<br>Au                                                                   | attorm<br>alyte<br>arbohydrate<br>ell count/vol<br>NA<br>ectrolyte/Me<br>thor(s)                                                                                                    | ume<br>etal<br>ame(s) in the for                                                                      | mat of last nan          | ne followed b | y first initial (fi           | irst initial is | Technology Platform Any 1D/2D gels Amino acid analyzer Antibody microarray Antiglobulin test soptional). Separate authors' names by a comma. Example                                                                                                    | es: Smith J, Doe L |
| Pla<br>Ana<br>Ca<br>Di<br>El<br>Au                                                                   | attorm<br>alyte<br>arbohydrate<br>ell count/vol<br>NA<br>ectrolyte/Me<br>thor(s)<br>thor(s)                                                                                                    | ume<br>etal<br>ame(s) in the for                                                                      | rmat of last nam         | ne followed b | y first initial (fi           | irst initial is | Technology Platform<br>Any<br>1D/2D gels<br>Amino acid analyzer<br>Antibody microarray<br>Antiglobulin test                                                                                                    | es: Smith J, Doe L |
| Pla<br>Ana<br>Ca<br>Di<br>El<br>El<br>Enter<br>Pa                                                    | attorm<br>alyte<br>arbohydrate<br>ell count/vol<br>NA<br>ectrolyte/Me<br>thor(s)<br>the author's na<br>per Type                                                                                                    | ume<br>etal<br>ame(s) in the for                                                                      | rmat of last nam         | ne followed b | y first initial (fi           | irst initial is | Technology Platform<br>Any<br>1D/2D gels<br>Amino acid analyzer<br>Antibody microarray<br>Antiglobulin test                                                                                                    | es: Smith J, Doe L |
| Pla<br>Ana<br>Ca<br>Di<br>El<br>Au<br>Enter<br>Pa<br>Revie                                           | attorm<br>alyte<br>arbohydrate<br>ell count/vol<br>NA<br>ectrolyte/Me<br>thor(s)<br>the author's na<br>per Type<br>w                                                                                                    | ume<br>etal<br>ame(s) in the for<br>Non                                                               | mat of last nan          | ne followed b | ay first initial (fi          | irst initial is | Technology Platform Any 1D/2D gels Amino acid analyzer Antibody microarray Antiglobulin test soptional). Separate authors' names by a comma. Example                                                                                                    | es: Smith J, Doe L |
| Pla<br>Ana<br>Ca<br>Di<br>El<br>Au<br>Enter<br>Pa                                                    | attorm<br>alyte<br>arbohydrate<br>ell count/vol<br>NA<br>ectrolyte/Me<br>thor(s)<br>the author's na<br>per Type<br>w                                                                                                    | ume<br>etal<br>ame(s) in the for<br>Non                                                               | mat of last nan          | ne followed b | y first initial (fi           | irst initial is | Technology Platform<br>Any<br>1D/2D gels<br>Amino acid analyzer<br>Antibody microarray<br>Antiglobulin test                                                                                                    | es: Smith J, Doe L |
| Pla<br>Ana<br>Ca<br>Di<br>El<br>Au<br>Enter<br>Pa<br>Revie                                           | Atform<br>alyte<br>Ay<br>arbohydrate<br>ell count/vol<br>NA<br>ectrolyte/Me<br>thor(s)<br>the author's manual<br>per Type<br>w O<br>a-analytica                                                                                                    | ume<br>etal<br>ame(s) in the for<br>Non                                                               | rmat of last nan         | ne followed b | y first initial (fi           | irst initial is | Technology Platform<br>Any<br>1D/2D gels<br>Amino acid analyzer<br>Antibody microarray<br>Antiglobulin test                                                                                                    | es: Smith J, Doe L |
| Pla<br>Ana<br>Ca<br>Ca<br>D<br>El<br>El<br>Au<br>Enter<br>Pa<br>Revie                                | Atform<br>alyte<br>Ay<br>arbohydrate<br>ell count/vol<br>NA<br>ectrolyte/Me<br>thor(s)<br>the author's manual<br>per Type<br>w O<br>e-analytica                                                                                                    | ume<br>etal<br>ame(s) in the fou<br>Non                                                               | rmat of last nan         | ne followed b | ny first initial (fr          | irst initial is | Technology Platform Any 10/2D gels Amino acid analyzer Antibody microarray Antiglobulin test soptional). Separate authors' names by a comma. Example                                                                                                    | rs: Smith J, Doe L |
| Pla<br>Ana<br>CG<br>D<br>El<br>Au<br>Enter<br>Pa<br>Revie<br>Cla                                     | Atform<br>alyte<br>DY<br>arbohydrate<br>ell count/vol<br>NA<br>ectrolyte/Me<br>thor(s)<br>the author's manual<br>per Type<br>w O<br>e-analytica<br>ssification                                                                                                    | ume<br>etal<br>ame(s) in the for<br>Non<br>I Factors                                                  | rmat of last nan         | ne followed b | ny first initial (fr<br>All 💽 | irst initial is | Technology Platform Any 10/20 gels Amino acid analyzer Antibody microarray Antiglobulin test soptional). Separate authors' names by a comma. Examples                                                                                                    | es: Smith J, Doe L |
| Pla<br>Ana<br>CG<br>D<br>El<br>Au<br>Enter<br>Pa<br>Revie<br>Cla                                     | Attorm<br>alyte<br>DY<br>arbohydrate<br>ell count/vol<br>NA<br>ectrolyte/Me<br>thor(s)<br>the author's manual<br>per Type<br>w O<br>e-analytica<br>ssification                                                                                                    | ume<br>etal<br>ame(s) in the for<br>Non<br>I Factors                                                  | rmat of last nan         | ne followed b | ny first initial (fi<br>All 💽 | irst initial is | Technology Platform Any 10/20 gels Amino acid analyzer Antibody microarray Antiglobulin test soptional). Separate authors' names by a comma. Examples Factor Factor                                                                                                    | es: Smith J, Doe L |
| Pla<br>Ana<br>CG<br>D<br>El<br>El<br>Au<br>Enter<br>Pa<br>Revie<br>Cla                               | Attorm<br>alyte<br>arbohydrate<br>ell count/vol<br>NA<br>ectrolyte/Me<br>thor(s)<br>the author's no<br>per Type<br>w O<br>e-analytica<br>ssification<br>ty<br>eaquisition                                                                                                    | ume<br>etal<br>ame(s) in the for<br>Non<br>I Factors                                                  | rmat of last nan         | ne followed b | ny first initial (fr          | irst initial is | Technology Platform         Any         10/20 gels         Amino acid analyzer         Antibody microarray         Antiglobulin test         antiglobulin test         soptional). Separate authors' names by a comma. Example         Factor         Any         Aliquot sequential collection         Aliquot sequential collection                                                                                                    | es: Smith J, Doe L |
| Pla<br>Ana<br>CG<br>D<br>El<br>El<br>Au<br>Enter<br>Pa<br>Revie<br>Cla<br>Bi<br>B                    | Attorm<br>alyte<br>Ay<br>arbohydrate<br>ell count/vol<br>NA<br>ectrolyte/Me<br>thor(s)<br>the author's manual<br>per Type<br>w O<br>e-analytica<br>ssification<br>NY<br>reaquisition<br>ospecimen A                                                                                                    | ume<br>etal<br>ame(s) in the for<br>Non<br>I Factors                                                  | rmat of last nan         | ne followed b | ny first initial (fr          | irst initial is | Technology Platform Any 10/20 gels Amino acid analyzer Antibody microarray Antiglobulin test soptional). Separate authors' names by a comma. Examples Factor Factor Any Aliquot sequential collection Aliquot size/volume Analyte isolation method                                                                                                    | es: Smith J, Doe L |
| Pla<br>Ana<br>CG<br>D<br>El<br>El<br>Au<br>Enter<br>Pa<br>Revie<br>Cla<br>Bi<br>Bi<br>Bi<br>Bi<br>Bi | Attorm<br>alyte<br>Alyte<br>Alyte<br>arbohydrate<br>ell count/vol<br>NA<br>ectrolyte/Me<br>thor(s)<br>the author's manual<br>the author's manual<br>the autho | ume<br>etal<br>ame(s) in the for<br>Non<br>I Factors<br>Acquisition<br>Aliquots and o<br>Preservation | rmat of last nan -review | ne followed b | ny first initial (fr          | irst initial is | Technology Platform         Any         10/20 gels         Amino acid analyzer         Antibody microarray         Antiglobulin test         antiglobulin test         soptional). Separate authors' names by a comma. Example         Factor         Any         Aliquot sequential collection         Aliquot size/volume         Analyte jourtication                                                                                                    | es: Smith J, Doe L |
| Pla<br>Ana<br>Co<br>D<br>El<br>El<br>Au<br>Enter<br>Pa<br>Revie<br>Cla<br>Bi<br>Bi<br>Bi<br>Bi<br>Bi | Attorm<br>alyte<br>Ay<br>arbohydrate<br>ell count/vol<br>NA<br>ectrolyte/Me<br>thor(s)<br>the author's manual<br>the author's manual   | ume<br>etal<br>ame(s) in the for<br>Non<br>I Factors<br>Acquisition<br>Aliquots and o<br>Preservation | rmat of last nan -review | ne followed Ł | ny first initial (fr          | irst initial is | Technology Platform         Any         10/20 gels         Amino acid analyzer         Antiglobulin test         antiglobulin test         soptional). Separate authors' names by a comma. Example         Factor         Any         Aliguot sequential collection         Aliquot size/volume         Analyte isolation method         Analyte purification                                                                                                    | es: Smith J, Doe L |
| Pla<br>Ana<br>Co<br>D<br>El<br>El<br>Au<br>Enter<br>Pa<br>Revie<br>Cla<br>Bi<br>Bi<br>Bi<br>Bi       | Attorm<br>alyte<br>Ay<br>arbohydrate<br>ell count/vol<br>NA<br>ectrolyte/Me<br>thor(s)<br>the author's manual<br>per Type<br>w O<br>e-analytica<br>ssification<br>Ny<br>reaquisition<br>ospecimen A<br>ospecimen F                                                                                                    | ume<br>etal<br>ame(s) in the for<br>Non<br>I Factors<br>Acquisition<br>Aliquots and o<br>Preservation | rmat of last nam         | ne followed t | ny first initial (fi<br>All 💽 | irst initial is | Technology Platform         Any         10/20 gels         Amino acid analyzer         Antiglobulin test         antiglobulin test         acoptional). Separate authors' names by a comma. Example         Factor         Any         Aliguot sequential collection         Aliguot size/volume         Analyte isolation method         Analyte purification                                                                                                    | es: Smith J, Doe L |

### **Browse by Analyte Overview**

The **Browse by Analyte** search option displays the contents of the BRD in a table that is organized by both the analyte investigated and the biospecimen type and location used for analysis. The numbers within the table contain links to search results that correspond to the biospecimen type/location and analyte selected. From the Search Results page, you can toggle between results for other analytes for a given biospecimen type and location without the need to return to the **Browse by Analyte** page. For more information, see Browsing by Analyte.

| Home            | Search 🔻                                                                                                    | Suggest a New Paper   | BBRB    |       |         |         |            |                       |        |  |  |
|-----------------|----------------------------------------------------------------------------------------------------|-----------------------|---------|-------|---------|---------|------------|-----------------------|--------|--|--|
| Advance<br>Bro  | Advanced Search Browse by Analyte Browse by Pre-analytical Factor Search SOPs SOP Compendiums Browse by Analyte                    |                       |         |       |         |         |            |                       |        |  |  |
| Select<br>Choos | Select a Biospecimen Type:       Any         Choose a Biospecimen Type to narrow the list of Biospecimen Locations displayed below |                       |         |       |         |         |            |                       |        |  |  |
| Enter           | a Biospecimen                                                                                                    | Location:             |         | Clear |         |         |            |                       |        |  |  |
| or sea          | rch directly for a                                                                                                    | Biospecimen Location. |         |       |         |         |            |                       |        |  |  |
| Bios            | pecimen                                                                                                    |                       | Analyte |       |         |         |            |                       |        |  |  |
| Loca            | tion                                                                                                    | Туре                  | DNA     | RNA   | Peptide | Protein | Morphology | Cell count/<br>volume | Other* |  |  |
| Amni            | otic Fluid                                                                                                    | Bodily Fluid          | 0       | 0     | 0       | 1       | 0          | 0                     | 0      |  |  |
| Aque            | ous Humor                                                                                                    | Bodily Fluid          | 0       | 0     | 0       | 1       | 0          | 0                     | 0      |  |  |
| Bile            |                                                                                                    | Bodily Fluid          | 0       | 0     | 0       | 1       | 0          | 0                     | 0      |  |  |
| Blood           | I.                                                                                                    | Bodily Fluid          | 77      | 90    | 146     | 517     | 156        | 257                   | 542    |  |  |
| Bone            | Marrow                                                                                                    | Bodily Fluid          | 1       | 2     | 0       | 0       | 0          | 0                     | 0      |  |  |
| Brone           | chial Lavage                                                                                                    | Bodily Fluid          | 0       | 1     | 0       | 0       | 0          | 0                     | 0      |  |  |
| Buffy           | Coat                                                                                                    | Bodily Fluid          | 8       | 3     | 1       | 4       | 0          | 6                     | 3      |  |  |
| Cereb           | prospinal Fluid                                                                                                    | Bodily Fluid          | 0       | 0     | 7       | 9       | 0          | 3                     | 4      |  |  |

#### Return to top of page

### **Browse by Pre-analytical Factor Overview**

The Browse by Pre-analytical Factor search option displays the contents of the BRD in a table that is organized by the experimental questions addressed (pre-analytical factor) and the biospecimen type/location used for analysis. Due to the large number of pre-analytical factors captured by the BRD, the table can be restricted by selecting a Classification or directly entering a pre-analytical factor. The number links in the table represent all of the relevant papers in the BRD for the corresponding pre-analytical factor listed in the row. For more information, see Conducting a Pre-analytical Factor Search.

| Home  | Search 🔻                                                                                      | Suggest        | a New Paper        | BBRB           |                   |   |  |        |        |              |       |        |              |
|-------|-----------------------------------------------------------------------------------------------|----------------|--------------------|----------------|-------------------|---|--|--------|--------|--------------|-------|--------|--------------|
| Adva  | Advanced Search Browse by Analyte Browse by Pre-analytical Factor Search SOPs SOP Compendiums |                |                    |                |                   |   |  |        |        |              |       |        |              |
| Br    | Browse by Pre-analytical Factor                                                               |                |                    |                |                   |   |  |        |        |              |       |        |              |
| Sele  | ct a Classificatio                                                                            | n:             | Any                |                |                   |   |  |        |        | $\checkmark$ |       |        |              |
| Choo  | ose a Classificatio                                                                           | n to narrow ti | he list of Pre-ana | lytical Factor | s displayed below | / |  |        |        |              |       |        |              |
| Ente  | r a Pre-analytica                                                                             | l Factor:      |                    |                | Clear             |   |  |        |        |              |       |        |              |
| or se | arch directly for a                                                                           | Pre-analytic   | al Factor.         |                |                   |   |  |        |        |              |       |        |              |
| Pre   | -analytical Fact                                                                              | or             | Cla                | ssification    |                   |   |  | Bodily | fluids |              |       |        | Cells/Tissue |
|       |                                                                                               |                |                    |                |                   |   |  | Blood  | Serum  | Plasma       | Urine | Saliva |              |
| Ane   | sthesia                                                                                       |                | Prea               | quisition      |                   |   |  | 4      | 2      | 0            | 0     | 0      | 1            |
| Ant   | ibiotic                                                                                       |                | Prea               | quisition      |                   |   |  | 0      | 0      | 0            | 0     | 0      | 0            |
| Bio   | marker level                                                                                  |                | Prea               | quisition      |                   |   |  | 60     | 38     | 40           | 8     | 0      | 9            |
| Blo   | od loss amount                                                                                |                | Prea               | quisition      |                   |   |  | 0      | 0      | 0            | 0     | 0      | 3            |
| Blo   | od pressure                                                                                   |                | Prea               | quisition      |                   |   |  | 3      | 1      | 1            | 0     | 0      | 1            |
| Cau   | se of death                                                                                   |                | Prea               | quisition      |                   |   |  | 0      | 0      | 0            | 0     | 0      | 6            |
| Diag  | gnosis/ patient c                                                                             | ondition       | Prea               | quisition      |                   |   |  | 197    | 99     | 104          | 13    | 3      | 113          |
| Dur   | ation of anesthe                                                                              | sia            | Prea               | quisition      |                   |   |  | 1      | 0      | 1            | 0     | 0      | 0            |

#### Return to top of page

### Conducting a Simple Search

You can conduct a Simple Search for a paper from any BRD page. Enter any keyword associated with the area of interest (such as a tissue type, diagnosis, biomarker, fixative, anticoagulant, and so on) or a specific paper (such as the PubMed ID, title, journal, year, and so on). Note that gene symbol use within the BRD is not standardized and it is recommended that you search using the full gene name. Also, if you are searching for a specific author, use the Author(s) search option on the Advanced Search page. Specificity can be increased by including multiple words with or without search operators. If using multiple search operators, use parentheses to control query logic. Search operators that are supported by Simple Search, example queries, and their anticipated results are summarized in the table below.

| Simple Search Operators                                                                                                    | Example                                                                       | Results                                                                               |
|----------------------------------------------------------------------------------------------------|-------------------------------------------------------------------------------|---------------------------------------------------------------------------------------|
| <b>Double quotes</b> (" ") will return curations that contain the exact phrase quoted.                                                                                                    | "sodium heparin"                                                              | Curations containing the exact phrase <b>sodium</b> heparin                           |
| Including <b>AND</b> or <b>+</b> between search phrases will return curations that contain both search phrases.<br>If more than one search term is entered, this search operator will be applied as the default. | formalin AND paraffin<br>or<br>formalin + paraffin<br>or<br>formalin paraffin | Curations containing both formalin and paraffin                                       |
| Including <b>OR</b> between search phrases will return curations that contain either search term.                                                                                                    | frozen OR fresh                                                               | Curations containing either frozen or fresh                                           |
| Including <b>NOT</b> or - (minus) between search terms will return curations that do not contain the term that follows the operator.<br>This operator must be used with a search term that will return results.  | immunohistochemistry<br>NOT "tissue<br>microarray"                            | Curations containing <b>immunohistochemistry</b> b<br>ut not <b>tissue microarray</b> |

| An <b>asterisk</b> (*) is a <i>wild-card</i> search operator that can replace any number of characters in a search term.                                                                                                    | freeze-thaw cycl*                                                                                                    | Curations containing either freeze-thaw cycle, f<br>reeze-thaw cycles, or freeze-thaw cycling                                                                                                    |
|----------------------------------------------------------------------------------------------------|----------------------------------------------------------------------------------------------------|----------------------------------------------------------------------------------------------------|
| It can be used in the beginning, middle or end of a search term.                                                                                                    |                                                                                                    |                                                                                                    |
| A <b>question mark (?)</b> is a <i>wild-card</i> search operator that replaces a single character in the search term.                                                                                                    | K?EDTA                                                                                                    | Curations containing the term K2EDTA or K3ED TA                                                                                                    |
| It can be used in the beginning, middle or end of a search term. Multiple question marks can also be used within a single search term.                                                                                                    |                                                                                                    |                                                                                                    |
| A <b>tilde (~)</b> is a search operator that will return terms that are spelled similarly to the term that prefaces it.                                                                                                    | anesthesia~                                                                                                    | Curations containing the terms <b>anesthesia</b> , <b>ana esthesia</b> , or <b>anesthetized</b>                                                                                                    |
| It should follow a single word search term.                                                                                                    |                                                                                                    |                                                                                                    |
| Search operators can be used together and parentheses can be used to group queries.                                                                                                    | circulating AND<br>(microRNA OR miRNA)                                                                                                    | Curations containing circulating and either mic roRNA or miRNA                                                                                                    |
| The proximity of two search terms to one another can be specified by placing the terms in quotations followed by                                                                                                    | "circulating DNA"~2                                                                                                    | Curations containing circulating DNA, circulati<br>ng cell free DNA or circulating cell-free DNA.                                                                                                    |
|                                                                                                    |                                                                                                    |                                                                                                    |
| a tilde (~) and the number of words allowable.                                                                                                    |                                                                                                    |                                                                                                    |
| a <b>tilde (~) and the number</b> of words allowable.<br>Prefacing a search phrase with <b>pubMedId:</b> will limit the query for the search phrase to the PubMed ID field.                                                                                                    | pubMedId: 24486652                                                                                                    | A single curation with the PubMed ID 24486652                                                                                                    |
| a <b>tilde (~) and the number</b> of words allowable.<br>Prefacing a search phrase with <b>pubMedId:</b> will limit the query for the<br>search phrase to the PubMed ID field.<br>Prefacing a search phrase with <b>title:</b> will limit the query for the search<br>phrase to the Paper Title field.                                                                                                    | pubMedId: 24486652<br>title: hemoglobin                                                                                                    | A single curation with the PubMed ID 24486652<br>Curations that contain the word <b>hemoglobin</b> in<br>the paper's title                                                                                                    |
| a <b>tilde (~) and the number</b> of words allowable.<br>Prefacing a search phrase with <b>pubMedId:</b> will limit the query for the<br>search phrase to the PubMed ID field.<br>Prefacing a search phrase with <b>title:</b> will limit the query for the search<br>phrase to the Paper Title field.<br>Prefacing a search phrase with <b>publicationName:</b> will limit the query for<br>the search phrase to the Journal of publication field.                                                                                                    | pubMedId: 24486652<br>title: hemoglobin<br>publicationName:<br>Biopreserv Biobank                                                                                           | A single curation with the PubMed ID 24486652<br>Curations that contain the word hemoglobin in<br>the paper's title<br>Curations that were published in the journal<br>Biopreserv Biobank                                                                                                    |
| <ul> <li>a tilde (-) and the number of words allowable.</li> <li>Prefacing a search phrase with pubMedId: will limit the query for the search phrase to the PubMed ID field.</li> <li>Prefacing a search phrase with title: will limit the query for the search phrase to the Paper Title field.</li> <li>Prefacing a search phrase with publicationName: will limit the query for the search phrase to the Journal of publication field.</li> <li>Prefacing a search phrase with curatorPurpose: will limit the query for the search phrase to the Purpose of Paper field.</li> </ul>                                                                                                    | pubMedId: 24486652<br>title: hemoglobin<br>publicationName:<br>Biopreserv Biobank<br>curatorPurpose:<br>"storage temperature"                                               | A single curation with the PubMed ID 24486652<br>Curations that contain the word hemoglobin in<br>the paper's title<br>Curations that were published in the journal<br>Biopreserv Biobank<br>Curations that contain the exact phrase storage<br>temperature in the Purpose of Paper field.                                                                                                    |
| a tilde (-) and the number of words allowable.<br>Prefacing a search phrase with pubMedId: will limit the query for the<br>search phrase to the PubMed ID field.<br>Prefacing a search phrase with title: will limit the query for the search<br>phrase to the Paper Title field.<br>Prefacing a search phrase with publicationName: will limit the query for<br>the search phrase to the Journal of publication field.<br>Prefacing a search phrase with curatorPurpose: will limit the query for<br>the search phrase to the Purpose of Paper field.<br>Prefacing a search phrase with curatorConclusion: will limit the query<br>for the search phrase to the Conclusion of Paper field.                                                                                                    | pubMedId: 24486652<br>title: hemoglobin<br>publicationName:<br>Biopreserv Biobank<br>curatorPurpose:<br>"storage temperature"<br>curatorConclusion:<br>clinically relevant  | A single curation with the PubMed ID 24486652 Curations that contain the word hemoglobin in the paper's title Curations that were published in the journal Biopreserv Biobank Curations that contain the exact phrase storage temperature in the Purpose of Paper field. Curations that contain the words clinically and r elevant in the Conclusion of Paper field.                                                                                           |
| <ul> <li>a tilde (-) and the number of words allowable.</li> <li>Prefacing a search phrase with pubMedId: will limit the query for the search phrase to the PubMed ID field.</li> <li>Prefacing a search phrase with title: will limit the query for the search phrase to the Paper Title field.</li> <li>Prefacing a search phrase with publicationName: will limit the query for the search phrase to the Journal of publication field.</li> <li>Prefacing a search phrase with curatorPurpose: will limit the query for the search phrase to the Purpose of Paper field.</li> <li>Prefacing a search phrase with curatorConclusion: will limit the query for the search phrase to the Conclusion of Paper field.</li> <li>Prefacing a search phrase with purpose: will limit the query for the search phrase to the Conclusion of Paper field.</li> </ul> | pubMedId: 24486652title: hemoglobinpublicationName:<br>Biopreserv BiobankcuratorPurpose:<br>"storage temperature"curatorConclusion:<br>clinically relevantpurpose: ischemia | A single curation with the PubMed ID 24486652<br>Curations that contain the word hemoglobin in<br>the paper's title<br>Curations that were published in the journal<br>Biopreserv Biobank<br>Curations that contain the exact phrase storage<br>temperature in the Purpose of Paper field.<br>Curations that contain the words clinically and r<br>elevant in the Conclusion of Paper field.<br>Curations that contain ischemia in the Study<br>Purpose field. |

### To conduct a Simple Search

1. At the top of any BRD page, find the Search BRD Papers box.

|        | Vational Ca | ancer Institute                  | ·                                                          |                                    | at the National Institutes of Heal                    | lth I www.cancer.gov |
|--------|-------------|----------------------------------|------------------------------------------------------------|------------------------------------|-------------------------------------------------------|----------------------|
| BF     |             | Biospecimen<br>Research Database | BBRB<br>Biorepositories and Biospecimen<br>Research Branch | CDP<br>Cancer Diagnosis<br>Program | DCTD<br>Division of Cancer<br>Treatment and Diagnosis |                      |
| ? help |             |                                  |                                                            | Sear                               | ch BRD Papers                                         | Search               |
| Home   | Search 🔻    | Suggest a New Paper E            | BRB                                                        |                                    |                                                       |                      |
| Bi     | ospecir     | nen Research D                   | atabase                                                    |                                    | News and Announce                                     | ements               |

2. Enter text relevant to a specific paper or your area of interest into the box. You can enter any keyword or multiple keywords separated by a space.

3. Press Enter or click Search. The search results page appears.

| Home                                                | Search 🔻                                                                                                    | Suggest a New Paper                                                                                                    | BBRB                                                                           |                                                                                                    |
|-----------------------------------------------------|----------------------------------------------------------------------------------------------------|----------------------------------------------------------------------------------------------------|--------------------------------------------------------------------------------|----------------------------------------------------------------------------------------------------|
| Advanced<br>Sear                                    | i Search E                                                                                                    | rowse by Analyte Browse                                                                                                    | e by Pre-ana                                                                   | alytical Factor Search SOPs SOP Compendiums                                                                                                    |
| Search r                                            | esults for: bio                                                                                                    | ppsy                                                                                                    |                                                                                |                                                                                                    |
| biopsy                                              |                                                                                                    |                                                                                                    |                                                                                | Search Limit search to experimental comparisons                                                                                                    |
| Increase s                                          | specificity with                                                                                                   | multiple words, separated by s                                                                                                    | paces, or se                                                                   | earch operators (AND, OR, NOT, etc.). Searching by full gene names is advised.                                                                                                    |
| Pages:                                              | 1 2 s                                                                                                    | 3 4 5 6 7                                                                                                    | 8 9                                                                            | 10 16 17 Next →                                                                                                    |
| Author(s<br>Publicat                                | s): David KA, U<br>tion: Oncotarg                                                                                  | y proteins in color<br>Jnger FT, Uhlig P, Juhl H, Moor<br>ref, 2014, <u>Vol. 5</u> , Page 11017-2                                                                 | e HM, Comp<br>8                                                                | incer tissue.<br>Iton C, Nashan B, Dörner A, de Weerth A, Zornig C                                                                                                    |
| i. Stud<br>The<br>exp<br>stud<br>Uns<br>Min<br>arra | dy Purpose :<br>e purpose of th<br>pression profile<br>dy. 40 snap fro<br>specified numb<br>iElute Cleanup<br>ays. | is study was to determine the<br>s of CRC, liver metastases, a<br>zen specimens (vapor phase<br>er of formalin-fixed, parafifme-<br>Kit. Gene expression analysis | effects of wa<br>nd normal ac<br>of liquid nitro<br>nbedded (FF<br>was perform | arm ischemia and cold ischemia on the quantification of phosphorylated protein, IHC staining, and gene<br>djacent tissue. Colon specimens from 50 patients and liver specimens from 43 patients were collected for the<br>ogen) were used for the quantification of phosphorylated protein, while IHC analysis was performed on an<br>PPE) specimens (fixed for 16-72 hours). RNA was extracted using phenol chloroform and the Qiagen RNeasy<br>med using snap frozen specimens with RNA integrity numbers >7 and GeneChip Human Genome U133 Plus 2.0 |
| Spe                                                 | cimens: Tissu                                                                                                    | ie - Liver, Tissue - Colorectal                                                                                                    | Preservatio                                                                    | on Types: Formalin, Frozen Diagnoses: Neoplastic - Normal Adjacent, Neoplastic - Carcinoma                                                                                                    |
| Plat<br>Prot                                        | forms:<br>ein - ELISA                                                                                              |                                                                                                    |                                                                                |                                                                                                    |
| Prot<br>RNA                                         | ein - Immunoh<br>A - Bioanalyzer                                                                                   | istochemistry                                                                                                    |                                                                                |                                                                                                    |

4. To make your search more specific, you may opt to select the Limit search to experimental comparisons box. This limits the search fields to Pre-analytical Factors and their values. For example, if you entered the term *biopsy* as a keyword and you limited your search to experimental comparisons, the search results would immediately refresh to show you only those papers in which *biopsy* was compared to other biospecimen procurement methods.

| Home     | Search 🔻         | Suggest a New Paper            | BBRB         |                                  |              |                                          |
|----------|------------------|--------------------------------|--------------|----------------------------------|--------------|------------------------------------------|
| Advance  | ed Search E      | Browse by Analyte Browse       | by Pre-ana   | lytical Factor Search SOPs       | SOP Cor      | npendiums                                |
| Sea      | rch              |                                |              |                                  |              |                                          |
| Search   | results for: bi  | opsy                           |              |                                  |              |                                          |
| biopsy   | 1                |                                |              |                                  | Search       | Limit search to experimental comparisons |
| Increase | specificity with | multiple words, separated by s | paces, or se | earch operators (AND, OR, NOT, e | tc.). Searcl | hing by full gene names is advised.      |
| Pages:   | 1 2              | 3 4 5 6 7                      | 8 Next       | t →                              |              |                                          |
| 39 stud  | ies (38 papers)  | found                          |              |                                  |              |                                          |
| Sur      | gical proc       | edures and postsu              | rgical ti    | esue processing sig              | nificant     | tly affect expression of gones an        |

### Return to top of page

### Conducting an Advanced Search

An Advanced Search of the Biospecimen Research Database provides you with the most control over search criteria and results in comparison to other search options.

When specifying search criteria in the Biospecimen Research Database, there are no required fields. You can add as much detail or only those criteria that you consider essential to the search. You can also select multiple search terms in the same list by selecting the first item, pressing and holding **Ctrl**, and then selecting the next item(s).

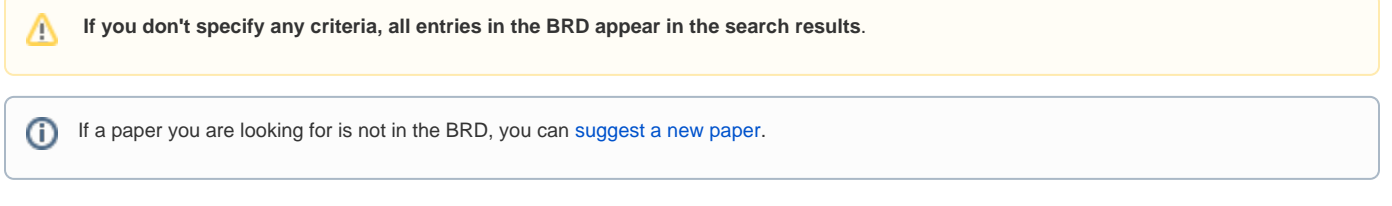

To conduct an Advanced Search

| 1. | Click Advanced | Search | which is | located | under the | Search tab. | The | Advanced | Search | page a | appears. |
|----|----------------|--------|----------|---------|-----------|-------------|-----|----------|--------|--------|----------|
|----|----------------|--------|----------|---------|-----------|-------------|-----|----------|--------|--------|----------|

| ne                                                                                                    |                                                                                                    |                                                                                  |                                                        |              |             |                         |                   |                                                                                                    |                                                                                                    |                  |                   |       |
|----------------------------------------------------------------------------------------------------|----------------------------------------------------------------------------------------------------|----------------------------------------------------------------------------------|--------------------------------------------------------|--------------|-------------|-------------------------|-------------------|----------------------------------------------------------------------------------------------------|----------------------------------------------------------------------------------------------------|------------------|-------------------|-------|
| lvance                                                                                                    | ed Search                                                                                                    | Browse b                                                                         | y Analyte                                              | Browse       | by Pre-a    | nalytical Fa            | actor Sea         | arch SOPs SOP                                                                                                    | Compendiums                                                                                                    |                  |                   |       |
| Sea                                                                                                    | rch th                                                                                                    | e Bio                                                                            | speci                                                  | men          | Rese        | arch                    | Datab             | ase: Adv                                                                                                    | anced S                                                                                                    | earch            |                   |       |
|                                                                                                    |                                                                                                    |                                                                                  |                                                        |              |             |                         |                   |                                                                                                    |                                                                                                    |                  |                   |       |
| Key                                                                                                    | /word(s)                                                                                                    |                                                                                  |                                                        |              |             |                         |                   |                                                                                                    |                                                                                                    |                  |                   |       |
|                                                                                                    |                                                                                                    |                                                                                  |                                                        |              |             |                         |                   |                                                                                                    |                                                                                                    |                  |                   |       |
|                                                                                                    |                                                                                                    |                                                                                  |                                                        |              |             |                         |                   |                                                                                                    |                                                                                                    |                  |                   |       |
| Increa                                                                                                    | ase specificity                                                                                                    | with multig                                                                      | ole words, se                                          | parated b    | y spaces,   | or search o             | operators (Al     | ND, OR, NOT, etc.)                                                                                                    | Searching by full                                                                                                  | qene names is a  | dvised.           |       |
|                                                                                                    |                                                                                                    |                                                                                  |                                                        |              |             |                         |                   |                                                                                                    |                                                                                                    | •                |                   |       |
|                                                                                                    |                                                                                                    |                                                                                  |                                                        |              |             |                         |                   |                                                                                                    |                                                                                                    |                  |                   |       |
| Spe                                                                                                    | ecimen                                                                                                    |                                                                                  |                                                        |              |             |                         |                   |                                                                                                    |                                                                                                    |                  |                   |       |
| Bios                                                                                                    | specimen Tv                                                                                                    | ne                                                                               |                                                        |              |             |                         |                   | Biospecimen                                                                                                    | ocation                                                                                                    |                  |                   |       |
| An                                                                                                    | v                                                                                                    |                                                                                  |                                                        |              |             |                         |                   | Any                                                                                                    |                                                                                                    |                  |                   |       |
| Ce                                                                                                    | - II                                                                                                    |                                                                                  |                                                        |              |             |                         |                   | Adenoid                                                                                                    |                                                                                                    |                  |                   | ^     |
| Flu                                                                                                    | lid                                                                                                    |                                                                                  |                                                        |              |             |                         |                   | Adipose                                                                                                    | and                                                                                                    |                  |                   |       |
| IIS                                                                                                    | sue                                                                                                    |                                                                                  |                                                        |              |             |                         |                   | Amniotic Fl                                                                                                    | uid                                                                                                    |                  |                   | ~     |
| Die                                                                                                    |                                                                                                    |                                                                                  |                                                        |              |             |                         |                   | Diamagia Cul                                                                                                    |                                                                                                    |                  |                   |       |
| Diag                                                                                                    | ,10515<br>W                                                                                                    |                                                                                  |                                                        |              |             |                         |                   |                                                                                                    | reategory                                                                                                    |                  |                   |       |
| AI                                                                                                    | DS/HIV-rel                                                                                                    | ated                                                                             |                                                        |              |             |                         | ^                 | Benign                                                                                                    |                                                                                                    |                  |                   | ^     |
| Alz                                                                                                    | zheimer's D                                                                                                    | Disease                                                                          |                                                        |              |             |                         |                   | Carcinoma                                                                                                    |                                                                                                    |                  |                   |       |
| Art                                                                                                    | nyotropnic<br>terioscleros                                                                                                    | Lateral S                                                                        | cierosis                                               |              |             |                         | ~                 | Leukemia                                                                                                    |                                                                                                    |                  |                   | ~     |
|                                                                                                    |                                                                                                    |                                                                                  |                                                        |              |             |                         |                   |                                                                                                    |                                                                                                    |                  |                   |       |
| Pres                                                                                                    | servative Typ                                                                                                    | be                                                                               |                                                        |              |             |                         |                   |                                                                                                    |                                                                                                    |                  |                   |       |
| Eth                                                                                                    | hanol                                                                                                    |                                                                                  |                                                        |              |             |                         | ~                 |                                                                                                    |                                                                                                    |                  |                   |       |
|                                                                                                    |                                                                                                    |                                                                                  |                                                        |              |             |                         |                   |                                                                                                    |                                                                                                    |                  |                   |       |
| Fo                                                                                                    | rmalin                                                                                                    |                                                                                  |                                                        |              |             |                         |                   |                                                                                                    |                                                                                                    |                  |                   |       |
| For                                                                                                    | rmalin<br>ozen<br>uno (Froch)                                                                                                    |                                                                                  |                                                        |              |             |                         | ~                 |                                                                                                    |                                                                                                    |                  |                   |       |
| For<br>Fro<br>No                                                                                                    | rmalin<br>ozen<br>one (Fresh)<br><b>tform</b>                                                                                                    |                                                                                  | -                                                      |              |             |                         | ~                 |                                                                                                    |                                                                                                    |                  |                   |       |
| For<br>Fro<br>No<br>Plat<br>Anal                                                                                                    | rmalin<br>ozen<br>one (Fresh)<br><b>tform</b><br>lyte                                                                                                    |                                                                                  |                                                        |              |             |                         | ×                 | Technology P                                                                                                    | latform                                                                                                    |                  |                   |       |
| Foi<br>Fro<br>No<br>Plat<br>Anal<br>Ca                                                                                                    | rmalin<br>ozen<br>one (Fresh)<br>tform<br>lyte                                                                                                    |                                                                                  |                                                        |              |             |                         | ~                 | Technology P<br>Any<br>1D/2D gels                                                                                                    | latform                                                                                                    |                  |                   | ~     |
| For<br>Fro<br>No<br>Plat<br>Anal<br>Ca<br>Ce                                                                                                    | rmalin<br>ozen<br>me (Fresh)<br>tform<br>lyte<br>lyte<br>irbohydrate<br>ill count/vo                                                                                                    | e<br>lume                                                                        |                                                        |              |             |                         | ~                 | Technology P<br>Any<br>1D/2D gels<br>Amino acid                                                                                                    | latform<br>analyzer                                                                                                |                  |                   | ^     |
| Plat<br>Anal<br>Ca<br>Ce<br>DN                                                                                                    | rmalin<br>ozen<br>me (Fresh)<br>tform<br>lyte<br>ly<br>irbohydrate<br>ill count/vo<br>VA                                                                                                    | e<br>lume                                                                        |                                                        |              |             |                         | ~                 | Technology P<br>Any<br>1D/2D gels<br>Amino acid<br>Antibody m                                                                                                    | latform<br>analyzer<br>licroarray<br>a best                                                                        |                  |                   | ~     |
| Plat<br>Anal<br>Ca<br>Ce<br>DN<br>Ele                                                                                                    | rmalin<br>ozen<br>nne (Fresh)<br>tform<br>lyte<br>irbohydrate<br>ill count/vo<br>VA<br>ectrolyte/M                                                                                                    | e<br>lume<br>etal                                                                | _                                                      |              |             |                         | ~                 | Technology P<br>Any<br>1D/2D gels<br>Amino acid<br>Antibody m<br>Antiglobulii                                                                                                    | latform<br>analyzer<br>licroarray<br>h test                                                                        |                  |                   | Ŷ     |
| Plat<br>Anal<br>Anal<br>Ca<br>Ce<br>DN<br>Ele                                                                                                    | rmalin<br>ozen<br>me (Fresh)<br>tform<br>lyte<br>ribohydrate<br>ill count/vo<br>VA<br>ectrolyte/M                                                                                                    | etal                                                                             |                                                        |              |             |                         | ~                 | Technology P<br>Any<br>1D/2D gels<br>Amino add<br>Antibody n<br>Antiglobulii                                                                                                    | analyzer<br>analyzer<br>ilcroarray<br>n test                                                                       |                  |                   | Ŷ     |
| Plat<br>Anal<br>Anal<br>Ca<br>Ce<br>DN<br>Ele                                                                                                    | rmalin<br>ozen<br>one (Fresh)<br>tform<br>lyte<br>y<br>rbohydrate<br>lil count/vo<br>vA<br>ectrolyte/M<br>thor(s)                                                                                                    | e<br>lume<br>etal                                                                |                                                        |              |             |                         | ~                 | Technology P<br>Any<br>1D/2D gels<br>Amino acid<br>Antibody m<br>Antiglobuli                                                                                                    | latform<br>analyzer<br>licroarray<br>h test                                                                        |                  |                   | Ŷ     |
| Plat<br>Anal<br>Anal<br>Ca<br>Ce<br>DN<br>Ele                                                                                                    | rmalin<br>ozen<br>one (Fresh)<br>tform<br>lyte<br>"Pohydrate<br>Il count/vo<br>IA<br>ectrolyte/M<br>thor(s)                                                                                                    | e<br>lume<br>etal                                                                |                                                        |              |             |                         | ~                 | Technology P<br>Any<br>1D/2D gels<br>Amino acid<br>Antibody n<br>Antiglobulii                                                                                                    | latform<br>analyzer<br>icroarray<br>t test                                                                         |                  |                   | Ŷ     |
| Plat<br>Anal<br>Anal<br>Ca<br>Ce<br>DN<br>Ele                                                                                                    | rmalin<br>ozen<br>wne (Fresh)<br>lyte<br>rbohydrate<br>II count/vo<br>A<br>ectrolyte/M                                                                                                    | etal                                                                             |                                                        |              |             |                         | Ŷ                 | Technology P<br>Any<br>1D/2D gels<br>Amino acid<br>Antibody m<br>Antiglobuli                                                                                                    | analyzer<br>icroarray<br>h test                                                                                    |                  |                   | Ŷ     |
| Plat<br>Anal<br>Anal<br>Anal<br>Ca<br>Ce<br>DN<br>Ele<br>Aut                                                                                                    | rmalin<br>ozen<br>wne (Fresh)<br>lyte<br>lytrohydrate<br>ll count/vo<br>ka<br>cctrolyte/M<br>thor(s)                                                                                                    | etal                                                                             | the format o                                           | f last name  | e followed  | by first initi          |                   | Technology P<br>Any<br>1D/2D gels<br>Amino acid<br>Antibody m<br>Antiglobulii                                                                                                    | latform<br>analyzer<br>licroarray<br>h test<br>ate authors' name                                                   | s by a comma. E  | xamples: Smith J  | Poe L |
| Plat<br>Anal<br>Anal<br>Ca<br>Ce<br>DN<br>Ele<br>Aut                                                                                                    | rmalin<br>ozen<br>me (Fresh)<br>iyte<br>yy<br>rbohydrate<br>ill count/vo<br>IA<br>ectrolyte/M<br>thor(s)                                                                                                    | etal<br>name(s) in                                                               | the format o                                           | f Jast name  | e followed  | t by first initi        | •<br>•            | Technology P<br>Any<br>1D/2D gels<br>Amino acid<br>Antibody m<br>Antiglobulii                                                                                                    | latform<br>analyzer<br>licroarray<br>n test<br>ale authors' name                                                   | s by a comma. E. | xamples: Smith J, | Doe L |
| Plat<br>Anal<br>Anal<br>Anal<br>Ca<br>Ce<br>DN<br>Ele<br>Aut                                                                                                    | rmalin<br>ozen<br>me (Fresh)<br>tform<br>lyte<br>yy<br>rrbohydrate<br>ill count/vo<br>IA<br>cctrolyte/M<br>thor(s)                                                                                                    | e<br>lume<br>etal<br>name(s) in                                                  | the format or                                          | f last name  | e followed  | by first initi          | •<br>•            | Technology P<br>Any<br>1D/2D gels<br>Amino acid<br>Antibody m<br>Antiglobulin                                                                                                    | latform<br>analyzer<br>licroarray<br>n test<br>ale authors' name                                                   | s by a comma. E. | xamples: Smith J, | Doe L |
| Plat<br>Anal<br>Anal<br>Ca<br>Ce<br>DN<br>Ele<br>Aut                                                                                                    | malin<br>zen<br>me (Fresh)<br>tform<br>iyte<br>y<br>y<br>trbohydrate<br>ill count/vo<br>iA<br>cctrolyte/M<br>thor(s)<br>the author's n<br>per Type                                                                                                    | e<br>lume<br>etal<br>name(s) in                                                  | the format of                                          | f last name  | e followed  | by first initi          | ial (first initia | Technology P<br>Any<br>1D/2D gels<br>Amino acid<br>Antibody n<br>Antibody n<br>Antiglobulii                                                                                                    | latform<br>analyzer<br>icroarray<br>n test<br>ale authors' name                                                    | s by a comma. E: | xamples: Smith J, | Doe L |
| For From No<br>Plat<br>Anal<br>Anal<br>Ca<br>DN<br>Ele<br>Aut                                                                                                    | Trailin<br>zen<br>me (Fresh)<br>tform<br>lyte<br>V<br>troohydrate<br>ill count/vo<br>A<br>acktrolyte/M<br>thor(s)<br>the author's r<br>ber Type<br>v                                                                                                    | e<br>lume<br>etal<br>name(s) in                                                  | the format o                                           | f last name  | followed    | by first initi          | ial (first initia | Technology P<br>Any<br>1D/2D gels<br>Amino acid<br>Antibody m<br>Antiglobulii                                                                                                    | latform<br>analyzer<br>licroarray<br>n test<br>ale authors' name                                                   | s by a comma. E  | xamples: Smith J, | Doe L |
| For From Norman Strength Strength Stren                                                                                                    | Trailin<br>Szen<br>me (Fresh)<br>fform<br>lyte<br>V<br>rbohydrate<br>li count/vo<br>A<br>actrolyte/M<br>thor(s)<br>the author's r<br>ber Type<br>v                                                                                                    | etal<br>name(s) in                                                               | the format or<br>Non-revie                             | f last name  | te followed | by first initi          | ial (first initia | Technology P<br>Any<br>1D/2D gels<br>Amino acid<br>Antibody m<br>Antiglobulii                                                                                                    | latform<br>analyzer<br>licroarray<br>n test<br>ale authors' name                                                   | s by a comma. E. | xamples: Smith J, | Doe L |
| For From Notes Notes Not                                                                                                    | In a construction of the second second secon                                                                                                    | etal                                                                             | the format of                                          | I last namme | followed    | by first initi          | ial (first initia | Technology P<br>Any<br>1D/2D gels<br>Amino acid<br>Antibody m<br>Antiglobulii                                                                                                    | latform<br>analyzer<br>licroarray<br>h test<br>ale authors' name                                                   | s by a comma. E  | xamples: Smith J, | Doe L |
| For From Not Plate Anale Anale                                                                                                    | malin<br>zen<br>me (Fresh)<br>tform<br>lyte<br>y<br>rbohydratet<br>ill count/vo<br>ka<br>extrolyte/M<br>thor(s)<br>the author's r<br>per Type<br>v<br>-analytica                                                                                                    | etal<br>name(s) in                                                               | the format of<br>Non-reviet                            | f last name  | e followed  | by first initi          | ial (first initia | Technology P<br>Any<br>1D/2D gels<br>Amino acid<br>Antibody m<br>Antiglobulii                                                                                                    | latform<br>analyzer<br>icroarray<br>n test<br>ale authors' name                                                    | s by a comma. E. | xamples: Smith J, | Doe L |
| Plat<br>Anala<br>Anala<br>Ce<br>DN<br>Ele<br>Aut                                                                                                    | malin<br>zen<br>me (Fresh)<br>tform<br>iyte<br>y<br>y<br>trobhydrate<br>ill count/vo<br>iA<br>count/vo<br>iA<br>thor(s)<br>the author's n<br>count/vo<br>the author's n<br>count/vo<br>the author's n<br>the author's n<br>count/vo<br>the author's n<br>count/vo<br>the author's n<br>count/vo<br>the author's n<br>count/vo<br>the author's n<br>count/vo<br>the author's n<br>count/vo<br>the author's n<br>count/vo<br>the author's n<br>count/vo<br>the author's n<br>count/vo<br>the author's n<br>count/vo<br>the author's n<br>count/vo<br>the author's n<br>count/vo<br>the author's n<br>count/vo<br>the author's n<br>the author's n<br>the author's n<br>the author's                                                                                                    | e<br>lume<br>etal<br>name(s) in                                                  | the format or<br>Non-review                            | f last name  | followed    | by first initi          | ial (first initia | Technology P<br>Any<br>1D/2D gels<br>Amino acid<br>Antibody m<br>Antibody m<br>Antiglobulii                                                                                                    | latform<br>analyzer<br>licroarray<br>n test<br>ale authors' name                                                   | s by a comma. E  | xamples: Smith J, | Doe L |
| Plat<br>Anala<br>Anala<br>Ca<br>Ce<br>DNN<br>Ele<br>Aut<br>Enter<br>Pap<br>Review<br>Pre<br>Clas                                                                                                    | tform<br>iyte<br>iyte<br>itourt/vo<br>idea count/vo<br>idea count/vo<br>idea c                                                                                                    | a<br>Iume<br>etal<br>name(s) in<br>name(s) in                                    | the format or<br>Non-review                            | f last name  | followed    | by first initi          | ial (first initia | Technology P<br>Any<br>1D/2D gels<br>Amino acid<br>Antibody m<br>Antiglobulii<br>I is optional). Separ                                                                                                    | analyzer<br>icroarray<br>n test<br>ate authors' name                                                               | s by a comma. E  | xamples: Smith J, | Doe L |
| Plat<br>Anal<br>Anal<br>Ca<br>Ce<br>DN<br>Elec<br>Aut                                                                                                    | In a construction of the sequence of the sequence of the seque                                                                                                    | e<br>Iume<br>etal<br>mame(s) in<br>al Facto                                      | the format of<br>Non-reviet                            | f last name  | e followed  | t by first initi<br>All | ial (first initia | Technology P<br>Any<br>1D/2D gels<br>Amino acid<br>Antibody m<br>Antiglobulii<br>I is optional). Separ<br>I is optional). Separ                                                                                                    | atform<br>analyzer<br>licroarray<br>h test<br>ale authors' name                                                    | s by a comma. E  | xamples. Smith J, | Doe L |
| Plat<br>Anal<br>Anal<br>Anal<br>Ca<br>Ce<br>DN<br>Ele<br>Aut                                                                                                    | Thailin constant of the section of the section of t                                                                                                    | etal<br>name(s) in<br>al Facto                                                   | Non-review<br>TS                                       | I last name  | e followed  | by first initi          |                   | Technology P<br>Any<br>1D/2D gels<br>Amino acid<br>Antibody m<br>Antiglobulii<br>I is optional). Separ<br>I is optional). Separ<br>I is optional). Separ                                                                                            | latform<br>analyzer<br>icroarray<br>h test<br>ate authors' name<br>ate authors' name                               | s by a comma. E. | xamples: Smith J, | Doe L |
| Ford<br>Free<br>No<br>Plat<br>Anal<br>Anal<br>Ca<br>Ca<br>Ca<br>Ca<br>Enter<br>Pap<br>Review<br>Pre<br>Class<br>Ant<br>Pre<br>Bio<br>Bio<br>Bio                                                                                                    | rmalin<br>ozen<br>me (Fresh)<br>tform<br>iyte<br>y<br>y<br>trobhydrate<br>il count/vo<br>(A<br>thor(s)<br>the author's r<br>the author's r<br>the author's r<br>construction<br>the author's r<br>construction<br>the author' | e ilume<br>etal<br>name(s) in<br>al Facto<br>Acquisiti<br>Aliquots               | the format of<br>Non-revie<br>rs<br>on<br>and Comption | vonents      | t followed  | by first initi          |                   | Technology P<br>Any<br>1D/2D gels<br>Amino acid<br>Antibady m<br>Antiglobuli<br><i>I is optional). Separ</i><br><i>I is optional). Separ</i><br>Aliquot set<br>Aliquot set<br>Analyte iso<br>Analyte so                                             | analyzer<br>analyzer<br>licroarray<br>n test<br>ale authors' name<br>ale authors' name<br>lation method            | s by a comma. E. | xamples: Smith J, | Doe L |
| Ford<br>Free<br>No<br>Plat<br>Anal<br>Anal<br>Ca<br>Ca<br>Ca<br>Ca<br>Enter<br>Pap<br>Review<br>Pre<br>Class                                                                                                    | Trailin<br>zzen<br>me (Fresh)<br>tform<br>lyte<br>y<br>trobhydratet<br>il count/vo<br>A<br>acctrolyte/M<br>thor(s)<br>the author's r<br>ber Type<br>v<br>-analyticz<br>sistification<br>y<br>specimen<br>sspecimen                                                                                                    | a<br>Iume<br>etal<br>al Facto<br>Acquisiti<br>Aliquots<br>Preserva               | Non-reviet<br>rs<br>and Comption                       | w O          | followed    | by first initi          |                   | Technology P<br>Any<br>1D/2D gels<br>Amino acid<br>Antibody m<br>Antiglobulii<br>/ <i>is optional</i> ). Separ<br>/<br>/ <i>is optional</i> ). Separ<br>/<br>/<br>/<br>/<br>/<br>/<br>/<br>/<br>/<br>/<br>/<br>/<br>/<br>/<br>/<br>/<br>/<br>/<br>/ | analyzer<br>icroarray<br>n test<br>ale authors' name<br>uential collecti<br>/volume<br>lation method<br>rification | s by a comma. E  | xamples: Smith J, | Doe L |
| Plat<br>Anala<br>Anala<br>A | Trailin<br>Szen<br>me (Fresh)<br>tform<br>lyte<br>V<br>trobydrate<br>ill count/vo<br>44<br>actrolyte/M<br>thor(s)<br>the author's r<br>ber Type<br>-analytica<br>sification<br>V<br>casification<br>Specimen<br>Specimen<br>Specimen                                                                                                    | e<br>Iume<br>etal<br>name(s) in<br>al Facto<br>Acquisiti<br>Aliquots<br>Preserva | Non-review<br>rs<br>on<br>and Comption                 | w O          | e followed  | by first initi          | ial (first initia | Technology P<br>Arry<br>1D/2D gels<br>Amino acid<br>Antibody m<br>Antiglobulii<br>I is optional). Separ<br>I is optional). Separ<br>Aliquot seq<br>Aliquot seq<br>Aliquot seq<br>Aliquot seq<br>Aliquot seq<br>Analyte iso<br>Analyte pu            | atform<br>analyzer<br>licroarray<br>h test<br>ate authors' name<br>ate authors' name<br>late method<br>ification   | s by a comma. E  | xamples: Smith J, | Doe L |

- 2. For maximum search accuracy, specify search criteria by clicking items in the lists.
   To select multiple fields in the same list, click the first field, press and hold the CTRL key, and then click additional fields. The fields you select are highlighted and your search results contain all studies matching any of the fields. For example, if you select both the Cell and Fluid biospecimen types, your search results contain all studies that concern either cells or fluid.
  - When you select fields from different lists, you narrow your search. For example, if you select the Cell biospecimen type and the Kidney biospecimen location, your search results include studies that concern both cells and kidneys.

Note that the selections you make in the lists on the left determine the selections in the lists on the right. For example, (i) selecting the Biospecimen Type "Fluid" makes "Blood" an available Biospecimen Location.

The following table describes the Advanced Search criteria.

| Advanced<br>Search<br>Criteria | Description                                                         |
|--------------------------------|---------------------------------------------------------------------|
| Specimen                       |                                                                     |
| Biospecimen<br>Type            | Select the type of biospecimen (Tissue/Fluid/Cell).                 |
|                                | Select the bodily location from which the biospecimen was obtained. |

| Biospecimen<br>Location       |                                                                                                    |
|-------------------------------|----------------------------------------------------------------------------------------------------|
| Diagnosis                     | Select the term that identifies the nature of a disease or condition associated with the biospecimen.                                                                                                    |
| Diagnosis<br>Subcategory      | Select the diagnosis subdivision that differentiates the disease within the larger category.                                                                                                    |
|                               | Diagnosis Subcategory is only available for the diagnosis "neoplastic."                                                                                                    |
| Preservative<br>Type          | Select the substances added to the biospecimen, or other treatment to protect it from chemical change or microbial action.                                                                                                    |
| Platform                      |                                                                                                    |
| Analyte                       | Select the analyte, or endpoint that was qualitatively or quantitatively examined in the biospecimen. Select "Morphology" for macro- and microscopic analysis.                                                                                                    |
| Technology<br>Platform        | Select the specific technology used to analyze the biospecimen.                                                                                                    |
| Author(s)                     | Enter the author's name(s) in the format of last name followed by first initial (first initial is optional). Separate authors' names by a comma. Use " * " as wildcard. Examples: Smith J, Doe L                                                                       |
|                               | If an author's name has a special character in it, be sure to include that special character in your keyword search. You can only use special characters included in the UTF-8 character set.                                                                          |
| Paper Type                    | Select among the paper type options: Review, Non-review, or All. If you do not select any search criteria prior to clicking the Search button, the search uses Paper Type: All as its default search criterion.                                                        |
| Pre-<br>analytical<br>Factors |                                                                                                    |
| Classification                | The type of biospecimen handling variable that was the subject of the study (pre-acquisition, post-acquisition, or platform specific)                                                                                                    |
| Factor                        | The specific pre-analytical factor that was the subject of the study (e.g., the post-acquisition variable, "type of fixative," is a specific pre-analytical factor in a study that examines the effects of different types of tissue fixatives on molecular analysis). |

3. If you want to search for items not present in the drop-down lists such as specific genes or biomarkers, enter those items in the Keyword box. Multiple words can be entered with or without a search operator to increase specificity. See Conduct a Simple Search for a list of supported search operators. This search method searches all fields including paper information, authors, summary fields, and Pre-analytical Factors and their values. The keyword search can be used together with other fields on the Advanced Search page.

٦.

Gene symbol use is not standardized, so search by the full gene name.

4. Click the **Search** button. Studies in the BRD that match your search criteria appear.

| Search Criteria:                                                                           |                                                                                                    |
|--------------------------------------------------------------------------------------------|----------------------------------------------------------------------------------------------------|
| Keyword(s):                                                                                | estrogen receptor                                                                                                    |
| Biospecimen Type:                                                                          | Tissue                                                                                                    |
| Biospecimen Location:                                                                      | Breast                                                                                                    |
| Diagnosis:                                                                                 | Neoplastic Advanced Search aritaria                                                                                                    |
| Diagnosis Subcategory:                                                                     | Carcinoma Advanced Gearch Chiteria                                                                                                    |
| Paper Type:                                                                                | Non-review                                                                                                    |
| Classification:                                                                            | Biospecimen Acquisition                                                                                                    |
| Preanalytical va<br>variable cold is                                                       | riables and phosphoepitope expression in FFPE tissue: quantitative epitope assessment afte<br>chemic time.                             |
|                                                                                            | N. Desisi F. Oldársi O. Fasland MA. Zaralla F.D. Assessments V. Jóhans V. Jácka D.O. Distan DI. Marana istan VM                        |
| Author(s): Vassilakopoulo                                                                  | u M, Parisi F, Siddiqui S, England AM, Zarelia ER, Anagnostou V, Ruger Y, Hicks DG, Rimm DL, Neumeister VM                             |
| Author(s): Vassilakopoulo<br>Publication: Lab Invest, 2                                    | u M, Parisi F, Sudoiqui S, England AM, Zarella ER, Anagnostou V, Nuger Y, Hicks DG, Rimm DL, Neumeister VM<br>{014, <u>Vol.</u> , Page |
| Author(s): Vassilakopoulo<br>Publication: Lab Invest, 2<br>Publiced                        | u m, Farisi F, Sidoiqui S, Englano Am, zafelia ER, Anagnostou V, Ruger Y, Hicks DG, Kimm DL, Neumeister VM<br>2014, <u>Vol.</u> , Page |
| Author(s): Vassilakopoulo<br>Publication: Lab Invest, a<br>Publiced<br>Found in 1 study(s) | u m, rainsi r, Sidoiqui S, England Am, zarella ER, Anagnostou V, Ruger τ, Hicks Do, Kimm DL, Neumeister VM<br>2014, <u>Vol.</u> , Page |

5. Page through the results or click any blue link to see study details.

Show and Hide Study Details

On the search results page, you can:

(i)

- · View a summary of all of the studies matching your search criteria.
- Click the paper title hyperlink to view detailed information about the paper.
- Click the Study Purpose hyperlink to view detailed information about the study.

Paper and study details are both on the Paper Details page. Click View More or View Less to show or hide the study details.

- Click Publiced to view that paper's listing in PubMed in a new browser window.
  Click most recent search results link at the top left of the page to return to the search page and search criteria you last used.
- Comment on the paper or study listed on the page by registering with Disgus or logging in with a social media account.

### Return to top of page

### Browsing by Analyte

When you browse the BRD by analyte, you can navigate between analytes for a given biospecimen location by clicking a number link in the table.

If a paper you are looking for appears to be missing, first run an Advanced Search and then consider suggesting a new paper. (i)

#### To browse by analyte

1. Click Browse by Analyte, which is located under the Search tab. The Browse by Analyte page appears, displaying all of the papers in the BRD within a table that is organized by biospecimen type and location and analyte(s) investigated.

| Home         | Search 💌                                                                                                    | Suggest a New Pap          | er BBRB           |                |            |         |            |                       |        |
|--------------|----------------------------------------------------------------------------------------------------|----------------------------|-------------------|----------------|------------|---------|------------|-----------------------|--------|
| Advan<br>Bro | Advanced Search Browse by Analyte Browse by Pre-analytical Factor Search SOPs SOP Compendiums Browse by Analyte Science Discussion Pre-analytical Factor Search SOPs SOP Compendiums |                            |                   |                |            |         |            |                       |        |
| Choo         | se a Biospecimer                                                                                                    | Type to narrow the list of | of Biospecimen Lo | cations displa | ayed below |         |            |                       |        |
| Enter        | a Biospecimen                                                                                                    | Location:                  |                   | Clear          |            |         |            |                       |        |
| or sea       | rch directly for a                                                                                                    | Biospecimen Location.      |                   |                |            |         |            |                       |        |
| Bios         | pecimen                                                                                                    |                            | Analyte           |                |            |         |            |                       |        |
| Loca         | ition                                                                                                    | Туре                       | DNA               | RNA            | Peptide    | Protein | Morphology | Cell count/<br>volume | Other* |
| Amn          | iotic Fluid                                                                                                    | Bodily Fluid               | 0                 | 0              | 0          | 1       | 0          | 0                     | 0      |
| Aque         | ous Humor                                                                                                    | Bodily Fluid               | 0                 | 0              | 0          | 1       | 0          | 0                     | 0      |
| Bile         |                                                                                                    | Bodily Fluid               | 0                 | 0              | 0          | 1       | 0          | 0                     | 0      |
| Bloo         | d                                                                                                    | Bodily Fluid               | 77                | 90             | 146        | 517     | 156        | 257                   | 542    |
| Bone         | Marrow                                                                                                    | Bodily Fluid               | 1                 | 2              | 0          | 0       | 0          | 0                     | 0      |
| Bron         | chial Lavage                                                                                                    | Bodily Fluid               | 0                 | 1              | 0          | 0       | 0          | 0                     | 0      |
| Buffy        | Coat                                                                                                    | Bodily Fluid               | 8                 | 3              | 1          | 4       | 0          | 6                     | 3      |
| Cere         | brospinal Fluid                                                                                                    | Bodily Fluid               | 0                 | 0              | 7          | 9       | 0          | 3                     | 4      |

- 2. To search the database, do one of the following
  - a. If you only want to see results of one biospecimen type, choose it from the Select a Biospecimen Type list. The table immediately refreshes to show only those biospecimen locations and results for that biospecimen type. Specifying this filter option narrows your search.
  - b. If you want to search directly for one biospecimen location, type it into the Enter a Biospecimen Location box. The table immediately refreshes to show only those results for that biospecimen location. Specifying this filter option narrows your search.
  - c. Click a number link as explained in the following table.

| Click<br>a link<br>in<br>the | To see                                                                              |
|------------------------------|-------------------------------------------------------------------------------------|
| Biospeci<br>men<br>columns   | all research studies in the database that involve that biospecimen location or type |
|                              |                                                                                     |

| Analyte columns   | all research studies in the database that involve that analyte                                                                                                    |
|-------------------|----------------------------------------------------------------------------------------------------|
| Body of the table | all research studies in the database that involve the unique combination of biospecimen location, biospecimen type, and analyte in that table row.<br>The numerical link corresponds to the number of research papers that fulfill the search criteria combination. |
|                   | The numerical links do not add up to the total number of papers in the database. Each cell represents only the number of papers that meet the specified search criteria in this table. Many other search criteria can be accessed by conducting an Advanced Search. |

### Studies that match of the criteria you selected appear in the table.

| ranced search Browse by Analyte Browse by Pre-analytical Factor Search SUPS SUP Compendiums |                  |             |                |           |         |                     |                       |        |
|---------------------------------------------------------------------------------------------|------------------|-------------|----------------|-----------|---------|---------------------|-----------------------|--------|
| Browse by Ana                                                                               | rowse by Analyte |             |                |           |         |                     |                       |        |
| Select a Biospecimen Type:<br>Choose a Biospecimen Type to                                  | Bodily Fluid     | specimen Lo | cations displa | yed below |         |                     |                       |        |
| Enter a Biospecimen Location                                                                |                  |             | Clear          |           | C       | Search results refr | esh automatically     |        |
| or search directly for a Biospeci                                                           | men Location.    |             |                |           |         |                     |                       |        |
| Biospecimen                                                                                 |                  | Analyte     |                |           |         |                     |                       |        |
| Location                                                                                    | Туре             | DNA         | RNA            | Peptide   | Protein | Morphology          | Cell count/<br>volume | Other* |
| Amniotic Fluid                                                                              | Bodily Fluid     | 0           | 0              | 0         | 1       | 0                   | 0                     | 0      |
| Aqueous Humor                                                                               | Bodily Fluid     | 0           | 0              | 0         | 1       | 0                   | 0                     | 0      |
| Bile                                                                                        | Bodily Fluid     | 0           | 0              | 0         | 1       | 0                   | 0                     | 0      |
| Blood                                                                                       | Bodily Fluid     | 79          | 90             | 146       | 517     | 156                 | 257                   | 542    |
| Bone Marrow                                                                                 | Bodily Fluid     | 1           | 2              | 0         | 0       | 0                   | 0                     | 0      |
| Bronchial Lavage                                                                            | Bodily Fluid     | 0           | 1              | 0         | 0       | 0                   | 0                     | 0      |
| Buffy Coat                                                                                  | Bodily Fluid     | 8           | 3              | 1         | 4       | 0                   | 6                     | 3      |
| Cerebrospinal Fluid                                                                         | Bodily Fluid     | 0           | 0              | 7         | 9       | 0                   | 3                     | 4      |
| Feces                                                                                       | Bodily Fluid     | 1           | 0              | 0         | 0       | 0                   | 0                     | 0      |
| Other                                                                                       | Bodily Fluid     | 0           | 2              | 0         | 1       | 0                   | 1                     | 0      |

3. Click a link in the table, either a biospecimen location or a number. Note that in the screenshot above, the biospecimen type is not selectable because the previous search resulted in showing only those papers involving one biospecimen type.

| Home Search - Suggest a New Paper BBRB                                                                                                    |
|----------------------------------------------------------------------------------------------------|
| Advanced Search Browse by Analyte Browse by Pre-analytical Factor Search SOPs SOP Compendiums                                                                                                    |
| Browse by Analyte                                                                                                    |
| Browse by "DNA"                                                                                                    |
| Type: Bodily Fluid<br>Location: Plasma                                                                                                    |
| Analyte: DNA (43)                                                                                                    |
| Pages: 1 2 3 4 6 6 7 8 9 Next →                                                                                                    |
| 51 studies (43 papers) found                                                                                                    |
| Stability of cell-free DNA from maternal plasma isolated following a single centrifugation step.<br>Author(s): Barrett AN, Thadani HA, Laureano-Asibal C, Ponnusamy S, Choolani M<br>Publication: <i>Prenat Diagn</i> , 2014, <u>Vol 34</u> , Page 1283-8                                                                                                    |
| Pub                                                                                                    |
| Found in 2 study(s)                                                                                                    |
| Study Purpose:     The purpose of this study was to determine the effects of DNA extraction method on levels of total, maternal and fetal circulating cell-free DNA in plasma. Plasma was obtained by repeat centrifugation of blood collected from 10 pregnant women carrying a male fetus in K3EDTA vacutainers. Plasma was then frozen in Lo-Bind tubes at -80°C until extraction. |
| Specimens: Fluid - Plasma Preservation Types: Frozen Diagnoses: Pregnant                                                                                                    |
| Diafarma                                                                                                    |

The studies matching your selection appear. Note that your search criteria appear above the list of papers and studies.

4. Page through the results or click any blue link to see study details. Note that you can filter your results by selecting an analyte from the Analyte list.

On the search results page, you can:

- View a summary of all of the studies matching your search criteria.
  Click the paper title hyperlink to view detailed information about the paper.
  Click the Study Purpose hyperlink to view detailed information about the study.

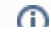

Show and Hide Study Details

Paper and study details are both on the Paper Details page. Click View More or View Less to show or hide the study details.

- Click Publiced to view that paper's listing in PubMed in a new browser window.
- Click the most recent search results link at the top left of the page to return to the search page and search criteria you last used.
- Comment on the paper listed on the page by registering with Disgus or logging in with a social media account.

#### Return to top of page

### Browsing by Pre-analytical Factor

Browsing by Pre-analytical Factor allows you to find research studies corresponding to selected Pre-analytical Factors.

If you are not able to find a specific paper, first run an Advanced Search and then consider suggesting a new paper. (i)

#### To browse by Pre-analytical Factor

1. Click Browse by Pre-analytical Factor, which is located under the Search tab. The Browse by Pre-analytical Factor page appears.

| Search - Search                                                                                                    |                                                                                                    |  |        |               |        |       |             |     |
|----------------------------------------------------------------------------------------------------|----------------------------------------------------------------------------------------------------|--|--------|---------------|--------|-------|-------------|-----|
| ivanced Search Browse by Analyte Browse by Pre-analytical Factor Search SOPs SOP Compendiums<br>Browse by Pre-analytical Factor |                                                                                                    |  |        |               |        |       |             |     |
| Select a Classification:<br>Choose a Classification to narrow th                                                                | ielect a Classification:  Any Choose a Classification to narrow the list of Pre-analytical Factors displayed below |  |        |               |        |       |             |     |
| Enter a Pre-analytical Factor: Clear                                                                                            |                                                                                                    |  |        |               |        |       |             |     |
| Pre-analytical Factor                                                                                                    | Classification                                                                                                    |  | Bodily | Bodily fluids |        |       | Cells/Tissu |     |
|                                                                                                    |                                                                                                    |  | Blood  | Serum         | Plasma | Urine | Saliva      |     |
| Anesthesia                                                                                                    | Preaquisition                                                                                                    |  | 4      | 2             | 0      | 0     | 0           | 1   |
| Antibiotic                                                                                                    | Preaquisition                                                                                                    |  | 0      | 0             | 0      | 0     | 0           | 0   |
| Biomarker level                                                                                                    | Preaquisition                                                                                                    |  | 60     | 38            | 40     | 8     | 0           | 9   |
| Blood loss amount                                                                                                    | Preaquisition                                                                                                    |  | 0      | 0             | 0      | 0     | 0           | 3   |
| Blood pressure                                                                                                    | Preaquisition                                                                                                    |  | 3      | 1             | 1      | 0     | 0           | 1   |
| Cause of death                                                                                                    | Preaquisition                                                                                                    |  | 0      | 0             | 0      | 0     | 0           | 6   |
| Diagnosis/ patient condition                                                                                                    | Preaquisition                                                                                                    |  | 197    | 99            | 104    | 13    | 3           | 113 |
| Duration of anesthesia                                                                                                    | Preaquisition                                                                                                    |  | 1      | 0             | 1      | 0     | 0           | 0   |

- 2. To search the database, do one of the following
  - a. If you only want to see results of one Classification, select it from the first list. The table immediately refreshes to show only Preanalytical Factors assigned to that classification and results for each of those Pre-analytical Factors. Note that selecting an option here narrows your search and gives you fewer results.
  - b. If you only want to search directly for one Pre-analytical Factor, enter that term or factor in the text box. The table immediately refreshes to show results only for that term or Pre-analytical Factor. Note that all Classifications will be screened for the term or factor. Also, selecti ng an option here also narrows your search and gives you fewer results.
  - c. Click a number link as explained in the following table.

| Click a<br>link in<br>the              | To see                                                                                                    |  |  |  |  |
|----------------------------------------|----------------------------------------------------------------------------------------------------|--|--|--|--|
| Pre-<br>analytical<br>Factor<br>column | all research papers and studies in the database that involve that Pre-analytical Factor                                                                                                    |  |  |  |  |
| Classificati<br>on column              | all research papers and studies in the database that involve that Classification                                                                                                    |  |  |  |  |
| Body of the table                      | all research papers and studies in the database that involve a unique combination of Pre-analytical Factor,<br>Classification, and either bodily fluid or cells/tissue in that table row. The numerical link corresponds to the number of<br>papers that fulfill the search criteria combination. |  |  |  |  |
|                                        | The numerical links do not add up to the total number of papers in the database. Each cell represents only the number of papers that meet the specified search criteria in this table. Many other search criteria can be accessed by conducting an Advanced Search.                               |  |  |  |  |

| Studies that match of the criteria you select | ted appear. Note that your search crite | eria appear above the list of papers and studies |
|-----------------------------------------------|-----------------------------------------|--------------------------------------------------|
|-----------------------------------------------|-----------------------------------------|--------------------------------------------------|

| Home                      | Search 🔻                                                          | Suggest a New Paper                                               | BBRB                                                                                                    |  |
|---------------------------|-------------------------------------------------------------------|-------------------------------------------------------------------|----------------------------------------------------------------------------------------------------|--|
| Advan<br>Brow             | ced Search E<br>se by Pre-analyt                                  | Browse by Analyte Browse                                          | by Pre-analytical Factor Search SOPs SOP Compendiums                                                                               |  |
| Bro                       | owse by                                                           | "Anesthesia"                                                      |                                                                                                    |  |
| Classi<br>Pre-ar<br>Locat | ification:<br>nalytical Factor:<br>ion:                           | <b>Preaquisition</b><br>Anesthesia<br>Serum                       |                                                                                                    |  |
| Pages:                    | 1                                                                 |                                                                   |                                                                                                    |  |
| 2 stud                    | ies (2 papers) for                                                | und                                                               |                                                                                                    |  |
| Ref                       | erence va                                                         | lues for venous an                                                | d capillary S100B in children.                                                                                                    |  |
| Autho                     | or(s): Astrand R,                                                 | Romner B, Lanke J, Undén J                                        |                                                                                                    |  |
| Publi                     | cation: Clin Chir                                                 | n Acta, 2011, <u>Vol. 412</u> , Page 21                           | 90-3                                                                                                    |  |
| Put                       | Med                                                               |                                                                   |                                                                                                    |  |
| Foun                      | d in 1 study(s)                                                   |                                                                   |                                                                                                    |  |
| i. S                      | tudy Purpose:<br>The purpose of the purpose of the specimens were | his study was to determine the<br>frozen at -80 degrees C until a | effects of patient age and gender as well as collection of capillary versus venous specimens on S100B levels in serum.<br>malysis. |  |
| s                         | pecimens: Fluid                                                   | I - Serum, Fluid - Blood Pres                                     | ervation Types: Frozen Diagnoses: Other diagnoses                                                                                  |  |
| F                         | Platforms:<br>Protein - Clinical c                                | hemistry/auto analyzer                                            |                                                                                                    |  |
|                           | umman                                                             | marcine and the second                                            |                                                                                                    |  |

3. Page through the results or click any blue link to see paper or study details.

///

On the search results page, you can:

- View a summary of all of the studies matching your search criteria.
- Click the paper title hyperlink to view detailed information about the paper.
- Click the Study Purpose hyperlink to view detailed information about the study.

Show and Hide Study Details (i) Paper and study details are both on the Paper Details page. Click View More or View Less to show or hide the study details.

- Click Publiced to view that paper's listing in PubMed in a new browser window.
  Click the most recent search results link at the top left of the page to return to the search results page and search criteria you last used.
  Comment on the paper listed on the page by registering with Disqus or logging in with a social media account.

### Return to top of page

# Viewing Paper and Study Details

Once you have searched the database and are viewing your results, click the paper title to open the Paper Details page, where you can view a paper's entire record. Click the Study Purpose and open the Paper Details page at the section for that study's details.

| Effect of pre- and postmortem variab                                                                                                    | les on specific mRNA levels in human br                                                                                                    | ain.                                                                                             |
|----------------------------------------------------------------------------------------------------|----------------------------------------------------------------------------------------------------|--------------------------------------------------------------------------------------------------|
| Author(s): Burke W J, O'Malley K L, Chung H D, Harmon S                                                                                                    | S K, Miller J P, Berg L                                                                                                    | Click the paper title to                                                                         |
| Publication: Brain Res Mol Brain Res, 1991, Vol. 11, Page                                                                                                    | 37                                                                                                    | open the Paper Details                                                                           |
| Pub                                                                                                    | Click the study purpose to                                                                                                    | page                                                                                             |
| Found in 1 study(s)                                                                                                    | at the study details section                                                                                                    |                                                                                                  |
| i. Study Purpose: Polymerase chain reaction (PCR) wa<br>forms of APP (APP695, APP751, and APP770) and be                                                                                                    | is used to investigate which of eight pre- and four postmortem fa<br>ta-actin mRNAs in the C1 region in the rostral ventral lateral med                                                             | ctors affect the stability of PNMT, three splice<br>Iulla of human autopsy brain.                |
| Specimens: Tissue - Bra Preservation Types: Froz                                                                                                    | Diagnoses: Autopsy, Not specified                                                                                                    |                                                                                                  |
| Platforms:<br>DNA - Southern blot                                                                                                    |                                                                                                    |                                                                                                  |
| Summary of Findings: The authors report that of the of<br>was associated with increased levels of APP751. Of the<br>levels of APP751 and beth action. The dash actions of<br>any set of the set of the set o | eight premortem variables examined, hypoxia was associated wi<br>he four postmortem variables examined, postmortem interval an<br>on interval correlated with increased levels of total APP and APP | th decreased levels of PNMT and seizure activity<br>d storage interval correlated with depressed |

Each paper includes one or more associated studies. Studies are defined as the set(s) of experiments within a paper that investigate different preanalytical factors, use different analytical platforms for analysis, or explore different biospecimen sample sets. For example, a paper that examines the effect of a biospecimen handling variable on RNA and protein analysis may have two studies in the database, one study describing the results of RNA analysis and one describing the results of protein mass spectroscopy analysis.

On the Paper Details page, you can:

- View complete bibliographic information about the paper.
- View whether the paper is a Review or Nonreview paper.
- Click Publiced to view that paper's listing in PubMed in a new browser window.
- View the paper's purpose and conclusion.
  View a summary of the paper's associated studies.
- · Click the View More link at the bottom of the page to view additional study details.

You can also choose to expand the page to view all of the study details, including:

- Study Purpose
- Information about biospecimen type and location
- Analyte studied
- Platform used
- Pre-analytical Factors
- Study Findings

You can search the BRD for related studies with the same biospecimen type and location, classification(s), and pre-analytical factor(s) by clicking the links in the study details.

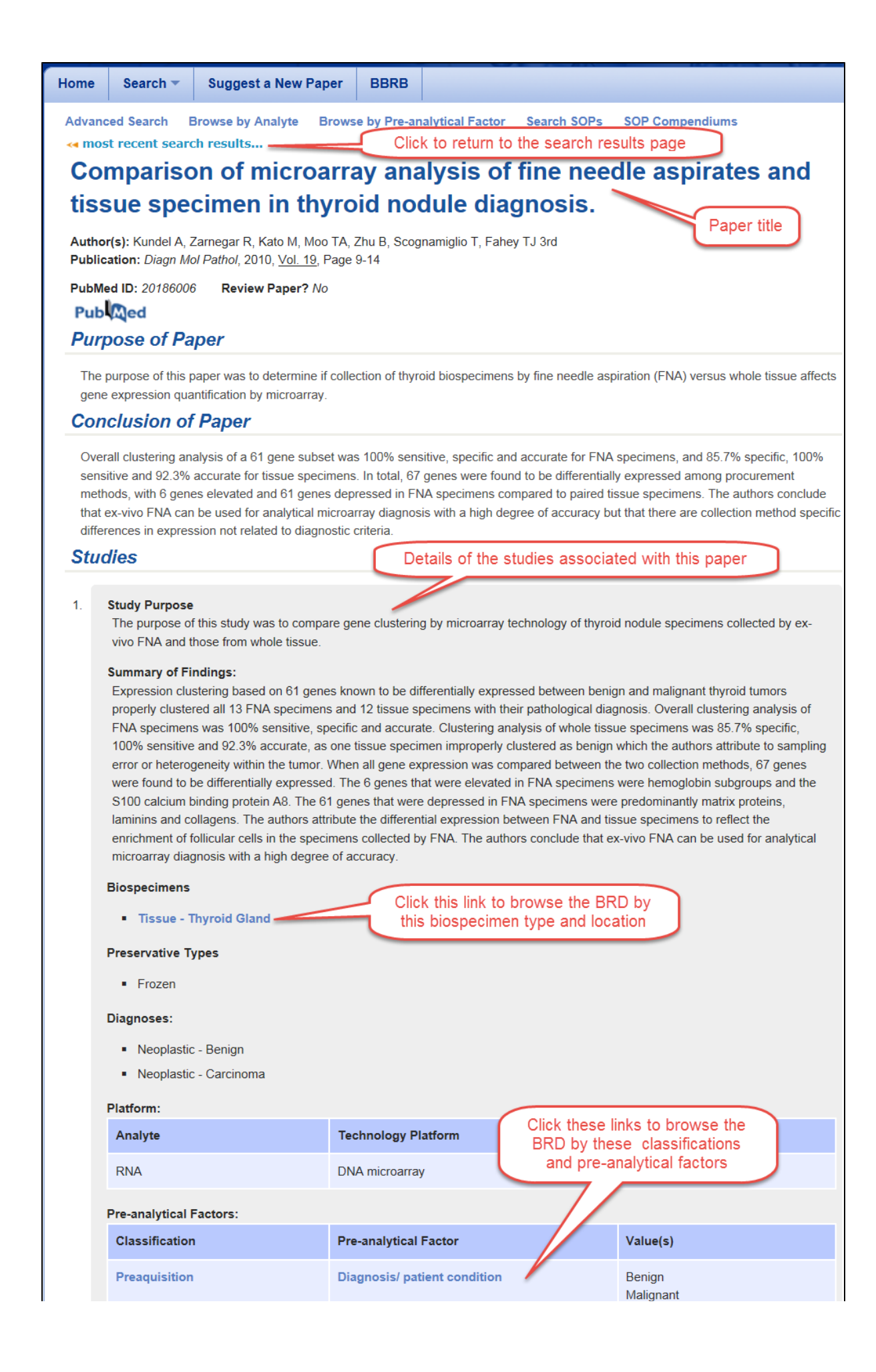

| Preaquisition | Surgical procedure type | Fine needle aspiration<br>Tissue resection |
|---------------|-------------------------|--------------------------------------------|
|               |                         | ₹ View less                                |

To return to your search results, click most recent search results... at the top of the page.

Return to top of page

# Commenting on a Paper

Add a comment to a paper to share your thoughts with others using the BRD. Before you can comment, you must either register with Disqus or log in with your Facebook, Twitter, or Google account. All comments are subject to moderation by the BRD Curation Team.

### To add a comment to a paper

1. Scroll to the bottom of the Paper Details page to the comment box.

| 0 Comments NCI Biospecime | n Research Database      |   |
|---------------------------|--------------------------|---|
| Sort by Best <del>▼</del> | Share 📴 Favorite         | * |
| Start the discussion      |                          |   |
|                           |                          |   |
|                           | Be the first to comment. |   |

Click the arrow next to the Login menu and select the method by which you would like to log in: Disgus, Facebook, Twitter, or Google.

| 0 Comments NCI Biospecimen Research Database | 🗩 Login 🗸            |
|----------------------------------------------|----------------------|
| Sort by Best -                               | s Disqus<br>Facebook |
| Start the discussion                         | Twitter<br>Google    |
|                                              |                      |
| Be the first to comment.                     |                      |

- 2. Follow the prompts to either create and log in with a Disqus account, log in with an existing Disqus account, or log in with a social media account. If you choose a social media account, you merge that account with Disqus and can log in with those credentials each time you want to comment. 3. In the comment box, enter your comment. If you have not yet logged in, the application prompts you to log in using one of the methods in the
- previous step.
- 4. Click Post to complete the comment.
- 5. Optionally, sort the comments, share them on social media, and make the paper a favorite.

To sort the comments, select one of the following options from the Sort by list:

- · Best Comments with the most votes trending over time.
- Newest Most recent comments first.
- Oldest Oldest comments first.

To share the comment, click Share and then click either the Twitter or the Facebook icon.

| 0 Comments                                                | NCI Biospecimen Research Database                                                                  | 🗩 Login 👻                                             |
|-----------------------------------------------------------|----------------------------------------------------------------------------------------------------|-------------------------------------------------------|
| Sort by Best -                                            | rt the discussion                                                                                  | Share 🖄 Favorite ★                                    |
|                                                           | Do the first to commont                                                                            |                                                       |
|                                                           | Be the first to comment.                                                                           |                                                       |
| o make the paper                                          | a favorite, click the star icon next to Favorite.                                                  |                                                       |
| o make the paper<br>) Comments                            | a favorite, click the star icon next to Favorite.<br>NCI Biospecimen Research Database             | Durgin -                                              |
| o make the paper<br>O Comments<br>Fort by Best -          | a favorite, click the star icon next to Favorite.<br>NCI Biospecimen Research Database             | ● Login マ<br>Share 🖄 Favorite ★                       |
| o make the paper<br>) Comments<br>Sort by Best +<br>Start | a favorite, click the star icon next to Favorite. NCI Biospecimen Research Database the discussion | ● Login <del>-</del><br>Share 🔁 Favorite <del>★</del> |

For more information about using Disqus, see the Disqus Knowledge Base.

Return to top of page

# Suggesting a New Paper

If you know of a paper that would be a useful addition to the Biospecimen Research Database, you can suggest it. Paper suggestions are screened against BRD contents to prevent duplication. Curators will review each suggestion and add BRD-appropriate papers to the database.

If you include your email address you will receive an update when your paper suggestion has been added.

To suggest a new paper

1. Click the Suggest a New Paper tab. The Suggest a New Paper page appears.

| Suggest a New Paper                                         |                                                               |
|-------------------------------------------------------------|---------------------------------------------------------------|
| *Your Name:                                                 |                                                               |
| *Your Email:                                                |                                                               |
| "Organization:                                              |                                                               |
| *How do you want your name/organization to be<br>displayed? | No Selection                                                  |
| PubMed ID:                                                  | Import Paper Data from PubMed                                 |
| "Paper Title:                                               |                                                               |
| *Author(s):                                                 |                                                               |
| *Journal:                                                   |                                                               |
| Publication Year:                                           |                                                               |
| Volume:                                                     |                                                               |
| Page Number:                                                |                                                               |
| Comments:                                                   | B I S   I <sub>x</sub> ] I≡ □≡   ∃E IF   99 Styles - Format - |
|                                                             |                                                               |
|                                                             |                                                               |
|                                                             |                                                               |
|                                                             |                                                               |
| Check this box if this is a review paper:                   | Characters (including HTML): 0 (Limit: 4000)                  |
| *Verification                                               |                                                               |
| (Type the characters you see in the picture):               |                                                               |
|                                                             | Type the text<br>Privacy & Terms                              |
| Suggest Cancel                                              |                                                               |

- 2. Enter the following required fields about yourself: your name, email address, and organization.
- In the How do you want your name and organization to be displayed list, specify your acknowledgement preference.
   If the paper is indexed for PubMed, enter the PubMed ID in the PubMed ID field and click Import Paper Data from PubMed. This populates all of the required bibliographic fields.
- 5. If the paper is not in PubMed, enter the following required information about the paper in the relevant fields: paper title, author(s), and journal name.
- 6. Optionally, enter the publication year, volume, page number, and comments about your suggestion in the relevant fields.
- 7. If the paper is a review paper, check the box.
- 8. In the Verification area, enter the characters exactly as you see them. If you cannot see the characters you can click the refresh icon to obtain a new set of characters.
- 9. Click Suggest.

### Return to top of page

### Citing the BRD

We encourage you to cite the Biospecimen Research Database (BRD) when utilizing the resource to develop written materials including articles and SOPs. When citing the BRD as a resource, we recommend you include the most recent access date as well as the following information:

| Database Title:       | Biospecimen Research Database                                                   |  |
|-----------------------|---------------------------------------------------------------------------------|--|
| Type of Medium:       | Internet                                                                        |  |
| Place of Publication: | Bethesda, MD                                                                    |  |
| Publisher:            | ablisher: Biorepositories and Biospecimen Research Branch, National Cancer Inst |  |
| Availability:         | http://biospecimens.cancer.gov/brd                                              |  |

An example using the citation style provided by the National Library of Medicine in Citing Medicine: The NLM Style Guide for Authors, Editors, and Publishers, 2nd edition is below.

Biospecimen Research Database [Internet]. Bethesda (MD): National Cancer Institute, Biorepositories and Biospecimen Research Branch; [cited 2015 Mar 10]. Available from http://biospecimens.cancer.gov/brd

Return to top of page